#### **Texas Tech Retirement Manager**

Welcome to Texas Tech Retirement Manager, your 24-hour Tax Deferred Account (403b) and Optional Retirement Program (ORP) enrollment/change system. This presentation will assist you in logging into and taking full advantage of the Texas Tech Retirement Manager System.

**TTRetirement Manager** 

\$ave Now. Enjoy life later.

# **Table of Contents**

- Logging On
- Optional Retirement Program Enrollment/Change
- Deleting a Submitted Change
- Tax Deferred Account (403(b), Pre-Tax and After Tax Roth, Enrollment/Change
- Hardship Withdrawals, Loans, In-Service Exchanges
- Other Educational and Financial Planning Tools

**TTRetirement Manager** 

\$ave Now. Enjoy life later.

### Welcome

TT Retirement Manager is a secure web site that enables you to select the retirement plans, Tax Deferred Account 403(b) or Optional Retirement Plan (if eligible), you wish to contribute to by choosing the providers and the amount you wish to contribute to save for your future.

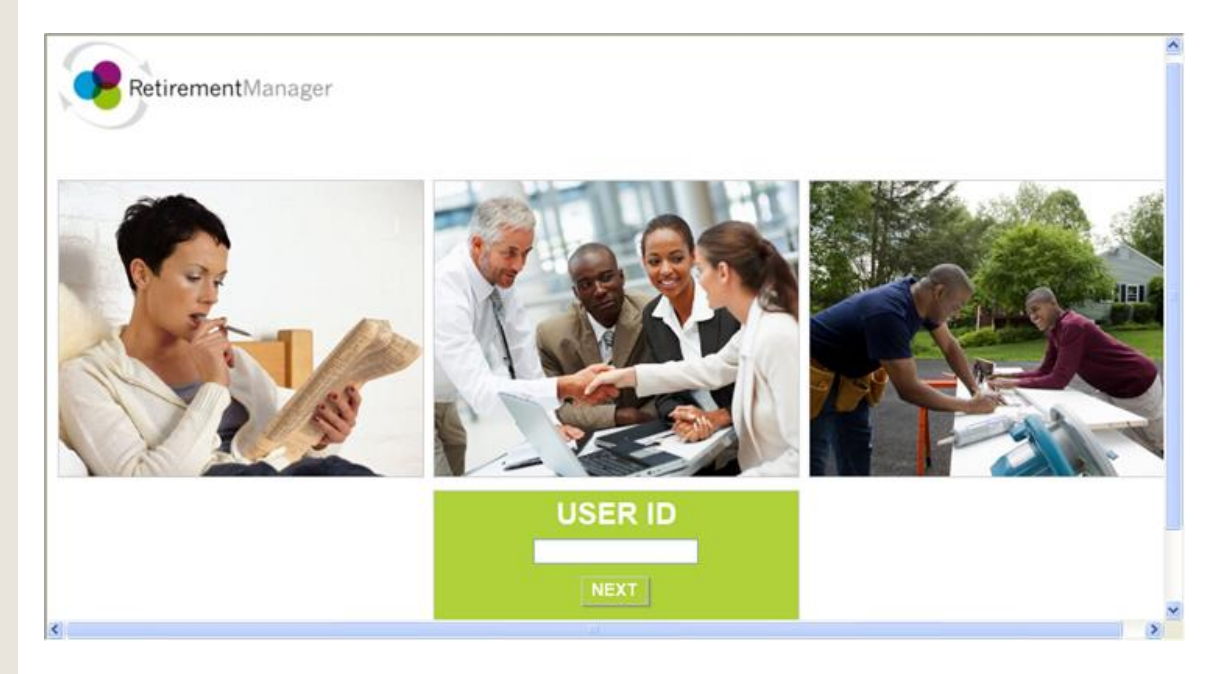

At this site you will learn about TT 403(b) retirement savings plans, enroll and make changes to your retirement plans, read financial education articles and use financial tools to help plan your retirement savings.

#### Logging On/Setting Your Security Profile

**Return to Table of Contents** 

If you have never used TT Retirement Manager, you will need to establish a UserID and password.

- 1) On your first visit click "I'm a new user."
- 2) If you have previously used TTRM but cannot remember your password, select "I Forgot My Password"

Note: If TTRM does not recognize you, contact your benefits office.

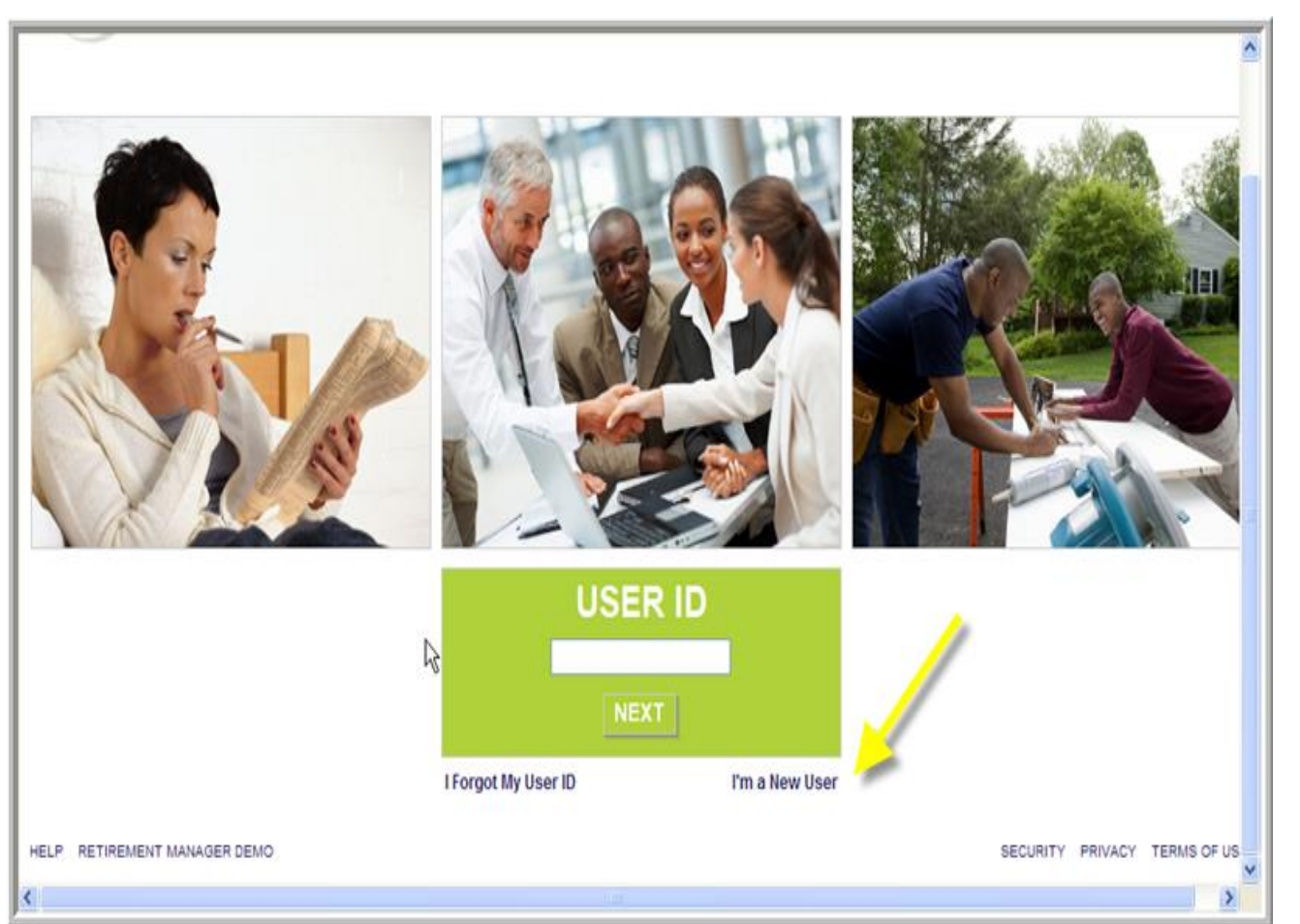

#### Setting Up a Password

After clicking "I'm a New User" complete the following fields:

- 1) Last name
- 2) Date of Birth
- Texas Tech ID Number, R# (If you do not know your Texas Tech R#, go to (TTU) raiderlink.ttu.edu or (HSC) webraider.ttuhsc.edu webpage, Employee tab and click on "My Tech ID (R#)
- 4) Last four digits of your Social Security number.

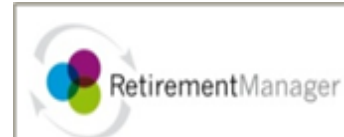

#### User Verification (continued)

| Last Name                       |
|---------------------------------|
| Date of Birth (mmddyyyy format) |
| Employee ID                     |
| L <u>a</u> st 4 digits of SSN   |
|                                 |

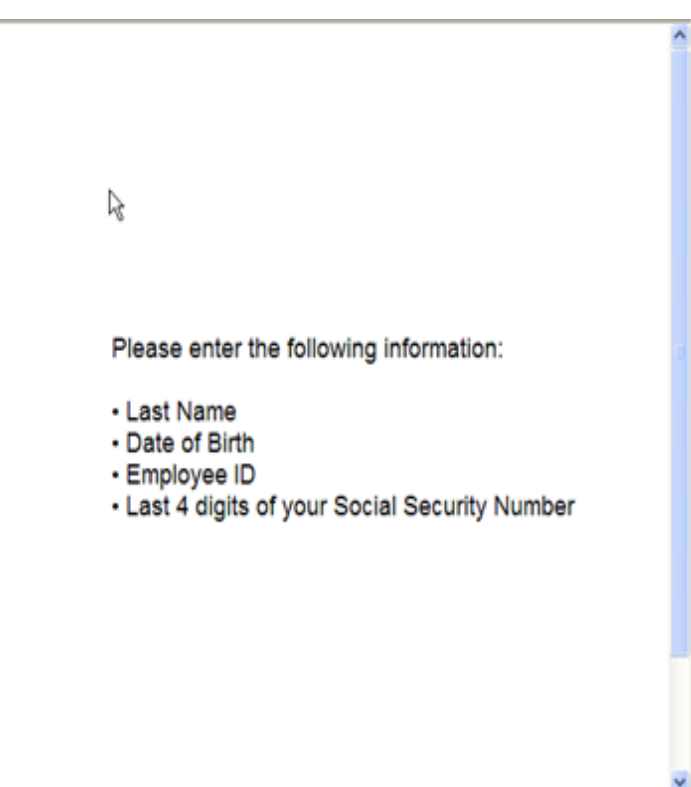

#### Security Profile Setup ?

| Create a User ID:<br>Check Availability | Your User ID is required to be 5-25 characters long, and may contain letters (A-Z, a-z) and numbers (0-9). Your User ID is not case sensitive.                                                          |
|-----------------------------------------|----------------------------------------------------------------------------------------------------|
| Enter Your Email Address:               | The email address you enter will be used for password resets.                                                                                                    |
| Confirm Your Email Address:             | The password must be between 8 and 12 characters in length, and must satisfy all of the following requirements:<br>At least one lower case letter<br>At least one upper case letter                     |
| Create a Password:                      | At least one numeric digit surrounded by non-numeric characters<br>Please enter your password, then re-enter the same value in the Confirm Your Password<br>box for confirmation and click Continue.    |
| Confirm Your Password:                  | Password examples:<br>Two short words separated by a number are acceptable: Nine1one, Day2Week,<br>MONEY4us, BaRgE2In<br>One long word with an embedded number is better: gr8Fully, corDN8ed, BizzN3ss, |

- 1) Create a UserID (You may use your Tech ID, R#)
- 2) Enter your email address of choice
- 3) Create a password with case/letter/numeric requirements
- 4) Confirm your password
- 5) Click on NEXT

### Select and name your Security Image

#### Security Profile Setup [?] Step 2: Select Your Security Image A **Title Your Security** Image: F 3

# **Select Security Questions**

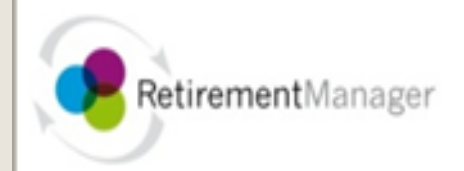

### Security Profile Setup ?

Please select and answer two security questions below. These questions will be used to verify your identity should you forget your password.

¥

¥

R

#### Select Security Question One:

Please select a question to answer...

#### Your Answer for Security Question One:

#### Select Security Question Two:

Please select a question to answer...

#### Your Answer for Security Question Two:

# Agreement: You must read and agree to the terms of use before access is granted

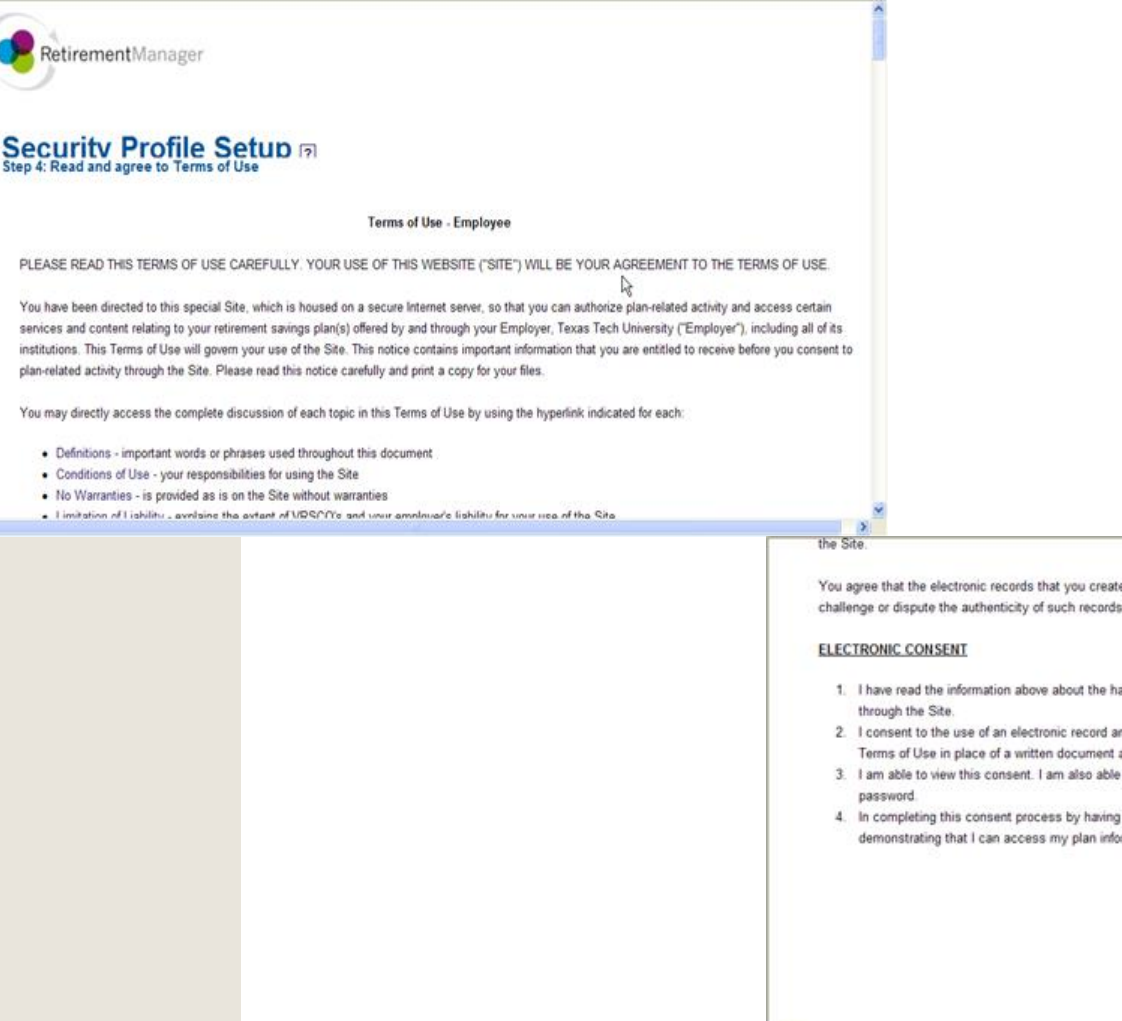

HELP

You agree that the electronic records that you create on the Site will be admissible as an original signed document in any court of law and that you will not challenge or dispute the authenticity of such records or allege that an electronic signature is not legally binding.

- I have read the information above about the hardware and software requirements to use the Site in connection with my entering into plan-related activity through the Site.
- I consent to the use of an electronic record and an electronic signature as evidence of my agreement to the plan-related activities described in this Terms of Use in place of a written document and handwritten signature.
- I am able to view this consent. I am also able to review my electronic records by accessing my plan information on this web site with my User ID and password.
- In completing this consent process by having typed in my User ID and Password above and by clicking the SUBMIT CONSENT button, I am reasonably
  demonstrating that I can access my plan information on the Site with my User ID and password.

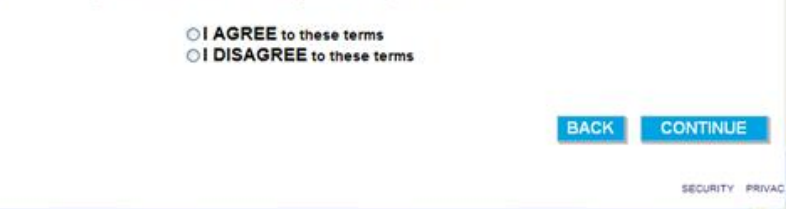

#### **Home Page**

Use the links under My Savings Manager, Plan Information, or Financial Tools, to enroll in or make changes to your retirement contributions, view account balances or access an array of useful articles and savings tools.

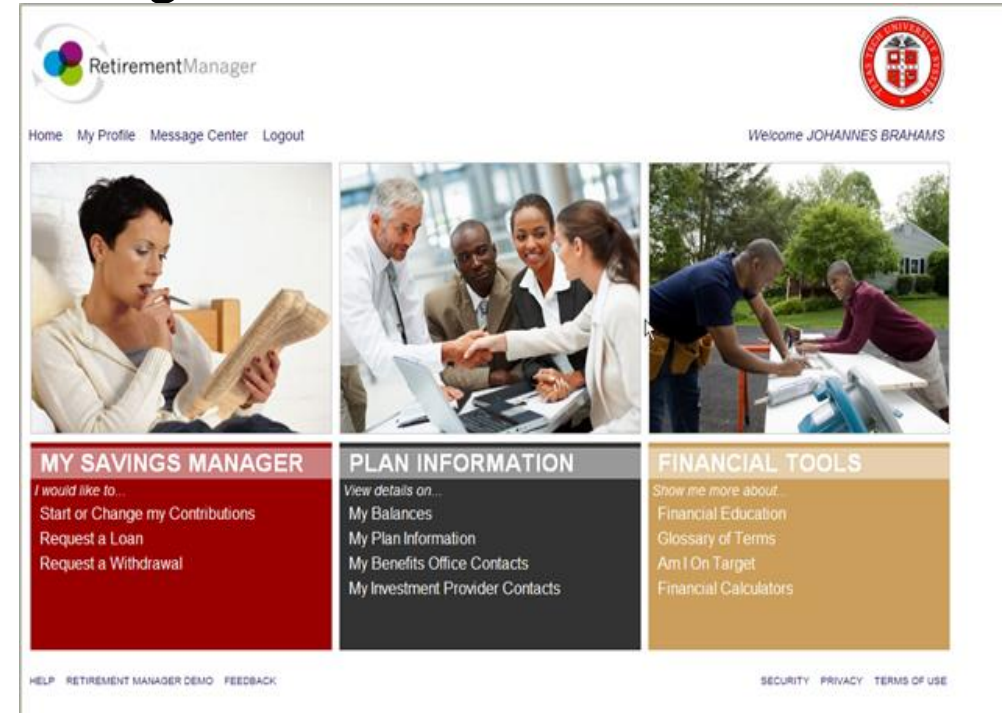

#### **Newly Eligible ORP Participant**

#### From the Home Page, My Savings Manager, click on Start or Change my Contributions

Home My Profile Logout

#### **MY SAVINGS MANAGER**

I would like to... Start or Change my Contributions View my Contribution Changes Request a Loan Request a Withdrawal View/Print My Certificates

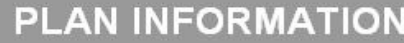

*View details on...* My Balances My Plan Information My Benefits Office Contacts My Investment Provider Contacts Welcome JOHANNES BRAHAMS

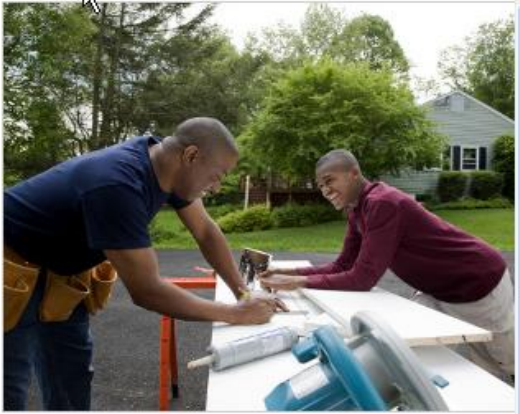

#### FINANCIAL TOOLS

Show me more about... Financial Education Glossary of Terms Am I On Target Financial Calculators

#### Newly Eligible Optional Retirement Program Participant

#### A newly eligible ORP participant will select from drop down boxes, Optional Retirement Program and next available pay date.

| RetirementManag                                        | ger                                                                   |                          |       |
|--------------------------------------------------------|-----------------------------------------------------------------------|--------------------------|-------|
| Home My Profile Message Cent                           | er Logout                                                             | Welcome JOHANNES BRAHA   | Mŝ    |
| MY SAVINGS MANAGER                                     | To start or change your current contributions, select a plan:         |                          |       |
| Start or Change my Contributions                       | Texas Tech University Optional Retirement Plan                        | View Current Contributio | ins 💼 |
| Select Plan & Payroll Date<br>Enter Your Changes       | Select the pay date you would like your contribution change to begin: |                          |       |
| Review Your Changes                                    | 03/01/2011 (available) Selected pay date is available                 |                          |       |
| Confirmation<br>Request a Loan<br>Request a Withdrawal | Click "NEXT" to proceed to start or change your contribution(s).      | CANCEL NEXT              |       |
|                                                        |                                                                       |                          | N N   |

#### **ORP Enrollment/Change**

Choose your ORP vendor. The Employee and Employer contributions must be 100% with one vendor. Complete both employee and employer sections and scroll down to click NEXT button at the bottom of the screen.

| Y SAVINGS MANAGER                                                                                           | Texas Tech University Option                                                                                                    | nal Retirement       | Plan: Contributi          | ion Change |  |
|----------------------------------------------------------------------------------------------------|----------------------------------------------------------------------------------------------------|----------------------|---------------------------|------------|--|
| Start or Change my Contributions<br>Select Plan & Payroll Date<br>Enter Your Changes<br>Review Your Changes | WARNING! Your ORP Plan Investment Provider must be the same for both Employee Contribution and Employer Contribution. If they do not match, you must go back to correct this error before selecting "NEXT" at the bottom of the page. Please also be sure to review the Overview of TRS and ORP document.<br>Your contribution limit for 2011 is \$0.00. |                      |                           |            |  |
| Confirmation<br>Request a Loan                                                                              | Employee Contribution                                                                                                    |                      |                           |            |  |
| Request a Withdrawal                                                                                        | Enter a percent (%) of 100 to indicate wh                                                                                                    | ich pravider(s) your | contribution will be dire | cted:      |  |
|                                                                                                    | Investment Provider                                                                                                    | Current %            | New %                     |            |  |
|                                                                                                    | Commonwealth Annuity & Life Ins. Co.                                                                                                    | 0%                   | 0%                        |            |  |
| Mar                                                                                                    | DO NOT USE                                                                                                    | 0%                   | 0%                        |            |  |
| CALL AND                                                                                                    | Educators Money                                                                                                    | 0%                   | 0%                        |            |  |
| 10/10                                                                                                    | Fidelity Investments                                                                                                    | 0%                   | 0%                        |            |  |
|                                                                                                    | ING Insurance & Annuity Co.                                                                                                    | 0%                   | 0%                        |            |  |
|                                                                                                    | Lincoln Financial Group                                                                                                    | 0%                   | 0%                        |            |  |
| AN INFORMATION                                                                                              |                                                                                                    |                      |                           |            |  |

#### **ORP Enrollment/Change Confirmation**

After you press NEXT, you will receive a confirmation of the enrollment/change. If you have elected a new vendor or changed vendor, make sure that you also complete the enrollment form for your newly selected vendor. You may choose to receive an email confirmation of your selection. Click "SUBMIT" to confirm and process

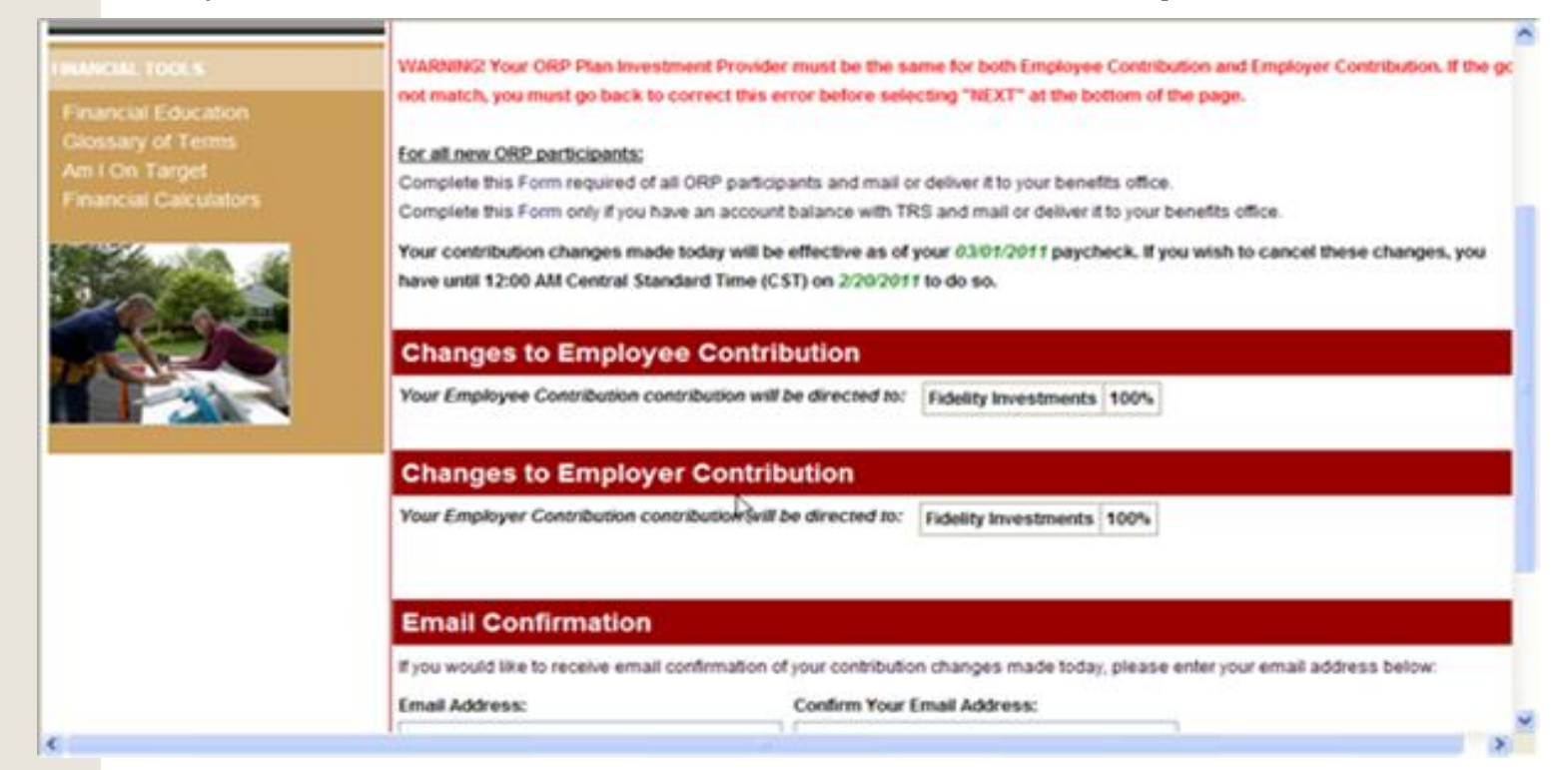

# **Agree to Salary Reduction Agreement**

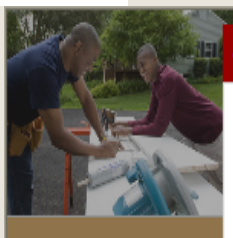

#### Confirmation:

Authorization: I hereby elect to participate in Optional Retirement Program as provided under Section 830.001 et. seq., Texas Government Code, in lieu of the Teacher Retirement System (TRS) of Texas. I understand that by this election, I will not be eligible for TRS membership unless I:

- cease to be employed by an institution of higher education and become employed by the Texas Public School System other than in an institution of higher education;
- cease to be employed by an institution of higher education and become employed by a Texas public educational institution or agency that is covered by TRS but does not offer ORP in lieu of TRS; or
- cease to be eligible for membership in the Optional Retirement Program, in which event I will be required to become a member of TRS if I am eligible for membership in the latter.

I understand my benefits in the Optional Retirement Program vest on the first day of the second year of active participation. If I do not begin a second year of participation in ORP, the employer?s contribution for the first full year of participation (or fractional part thereof), will be refunded to Texas Tech by the vendor in accordance with the provision of the Optional Retirement Statute.

I understand that both my contribution and the employer?s contribution to the ORP will be treated as nonelective, nonforfeitable, nontransferable contributions under Section 403(b) of the Internal Revenue Code (IRC). Additionally, my

CANCEL

PRINT

AGREE

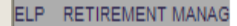

PRIVACY TERMS OF USE

SUBMIT

dress below:

Receive confirmation number and print confirmation details. Remember to complete an account application with your investment provider.

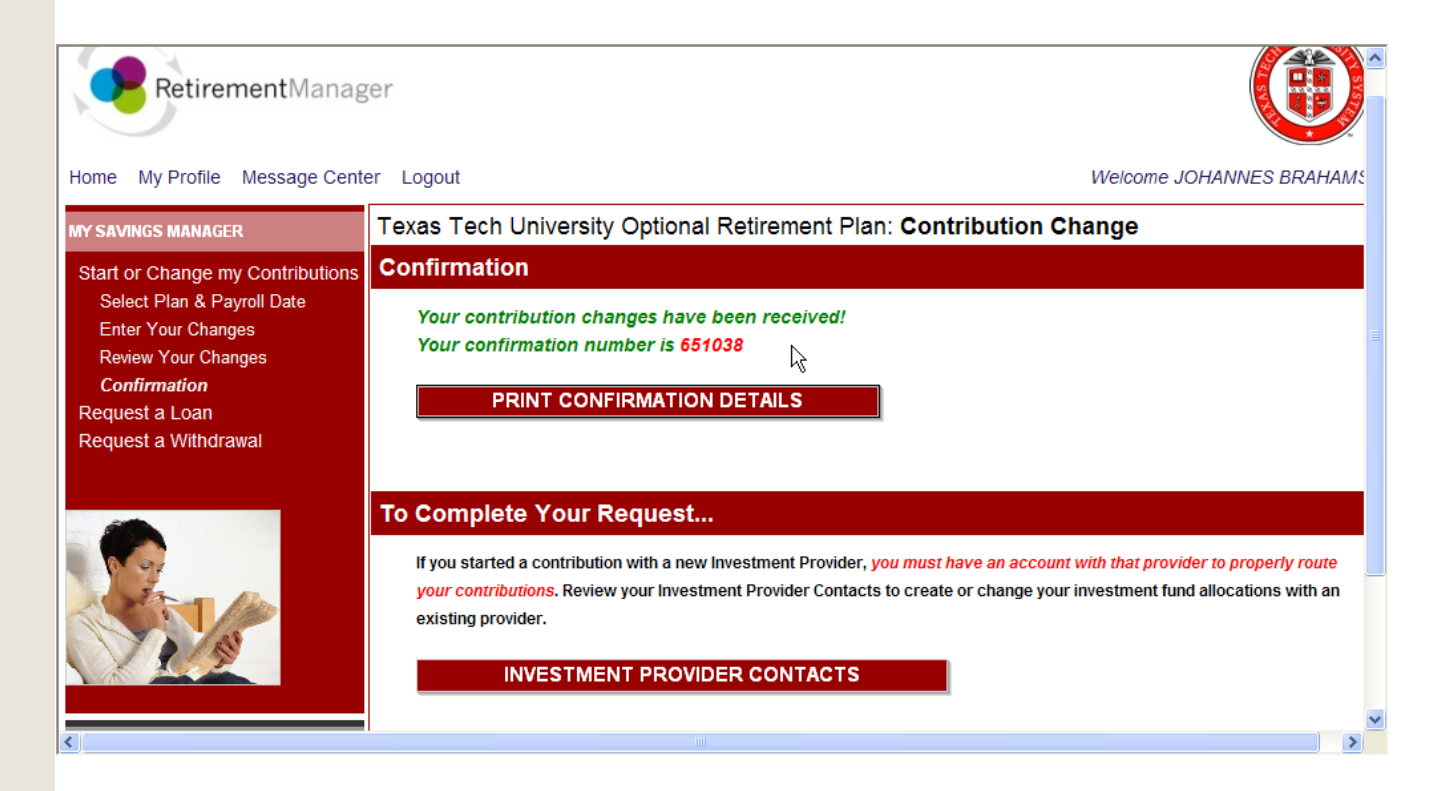

#### **ORP Enrollment/Change**

You can see any changes you made by:

- 1) Returning to the Home Page
- Selecting "View My Contrbution Changes"

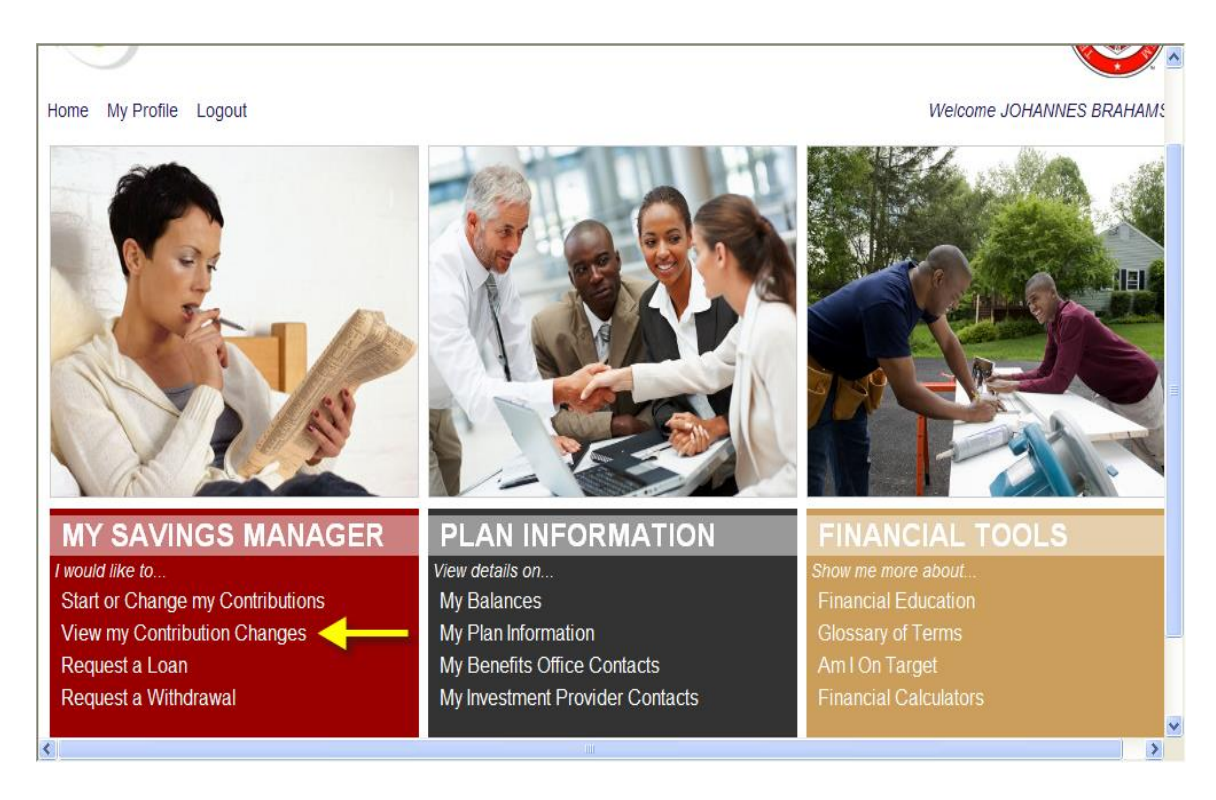

#### **OOPS!** Delete or correct a submitted change

**Return to Table of Contents** 

1) To delete the pending change, Click on Delete.

2)If the change is no longer under Pending Changes, it has already been processed for that payroll period. However, you can return to the Start or Change My Contributions screen and make a change for the next payroll period.

| SAVINGS MANAGER                                                                                       | Cont                               | ribution Chang                                                                                                    | 0.5                                  |                                                                                                    |                                                      |  |  |
|----------------------------------------------------------------------------------------------------|------------------------------------|----------------------------------------------------------------------------------------------------|--------------------------------------|----------------------------------------------------------------------------------------------------|------------------------------------------------------|--|--|
| tart or Change my Contribution<br>iew my Contribution Changes<br>equest a Loan<br>equest a Withdrawal | You cur<br>must h                  | Contribution Changes         You currently have a Pending Contribution Change. If you started a contribution with a new Investment Provider, you         must have an account with that provider to properly route your contributions.         INVESTMENT PROVIDER CONTACTS |                                      |                                                                                                    |                                                      |  |  |
|                                                                                                    | To view<br>make a<br><b>Pendir</b> | the details of a contri<br>change to a pending o<br>ng Changes:                                                                                                    | bution change, a<br>contribution cha | select the "View" link next to the paycheck date younge, delete the pending change prior to the cut off o | u wish to view. If you wish to<br>date listed below. |  |  |
| 1919                                                                                                  |                                    |                                                                                                    |                                      | A                                                                                                    |                                                      |  |  |
|                                                                                                    |                                    | Paycheck Date ?                                                                                                    | Cut Off Date                         | Plan                                                                                                    | Setup By                                             |  |  |
| N INFORMATION                                                                                         | View<br>Delete                     | 03/01/2011                                                                                                    | 02/20/2011                           | Texas Tech University Optional Retirement Plan                                                            | Employee<br>02/01/2011 05:31:14 PM                   |  |  |
| INCIAL TOOLS                                                                                          |                                    | -                                                                                                    |                                      |                                                                                                    |                                                      |  |  |
|                                                                                                    | Compl                              | Completed Changes:                                                                                                    |                                      |                                                                                                    |                                                      |  |  |
|                                                                                                    | Payche                             | ck Date From: 12/                                                                                                    | 1/2010 To:                           | 3/1/2011 GO                                                                                               |                                                      |  |  |
|                                                                                                    |                                    |                                                                                                    |                                      |                                                                                                    |                                                      |  |  |
|                                                                                                    | No contri                          | ibution changes were                                                                                                    | completed durin                      | g this time period.                                                                                       |                                                      |  |  |
| 8                                                                                                    |                                    |                                                                                                    |                                      |                                                                                                    |                                                      |  |  |

#### Tax Deferred Account 403(b) Enroll/Make Changes

Return to the Home page, My Saving Manager to enroll in or make changes to an existing enrollment.

This page also has links to view pending enrollment selections, review your profile, or link to information regarding your balances and retirement plans information.

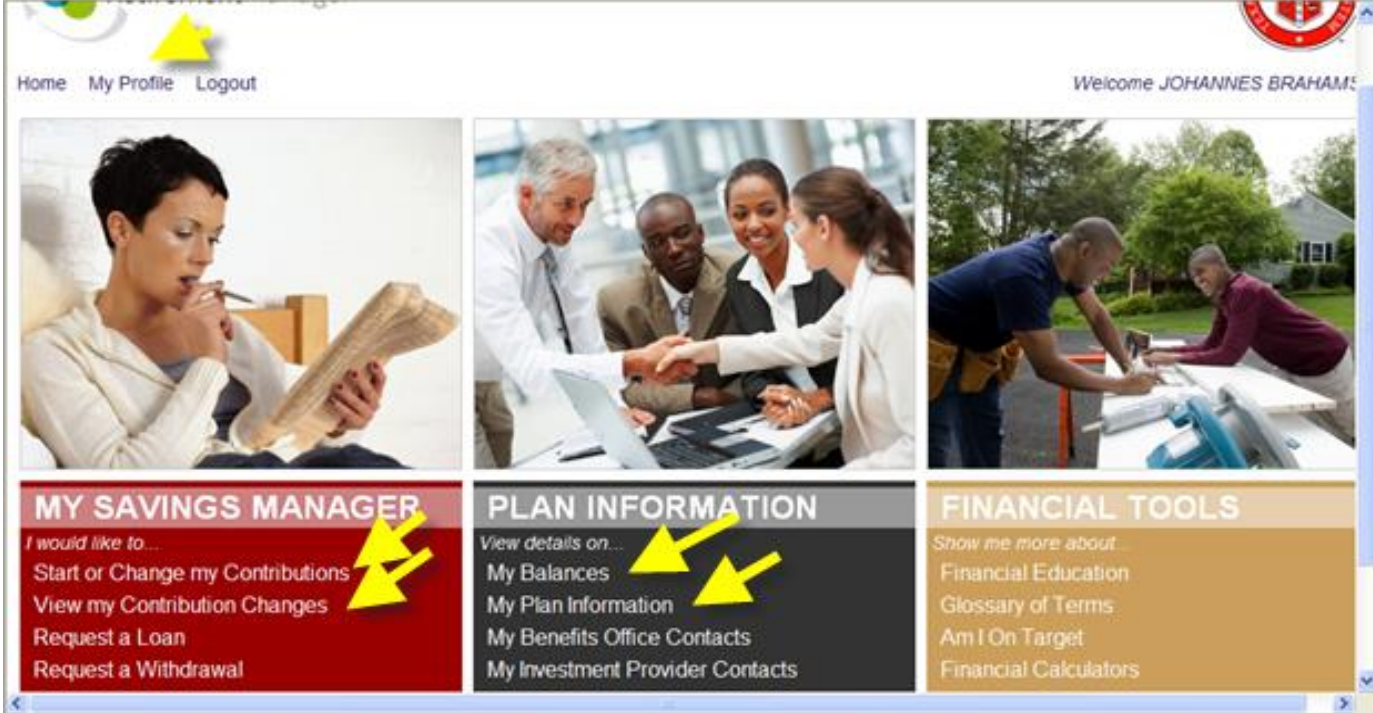

#### TDA 403(b) Enroll/Make Changes

To enroll or make a change, select 403(b) Plan from drop down box, and the next or a future pay date to start this deduction. For example, a check date of March 1<sup>st</sup> would represent the paycheck issued to you on March 1<sup>st</sup> for the month of February. Click NEXT to continue.

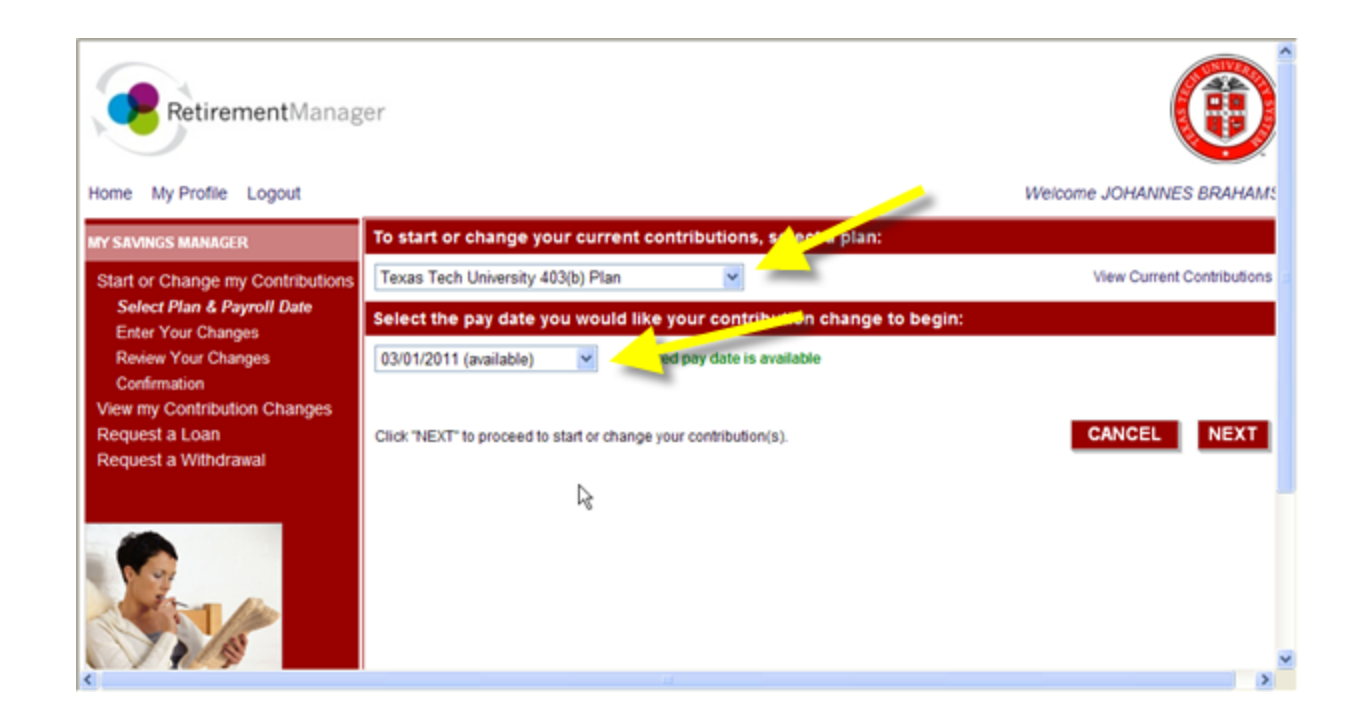

### TDA 403(b) Enroll/Make Changes

Before proceeding with your enrollment, you must decide:

- 1) If you wish to participate in the traditional (before tax, Employee Deferrals) TDA 403(b) with one or more vendors
- 2) Or the After Tax Roth 403(b) TDA
- 3) Or both the Traditional and the Roth

Using the drop down box, select

- 1) Ongoing Contribution or
- Stop Contributing

Scroll down and select your provider by entering your deduction amount on the provider's line.

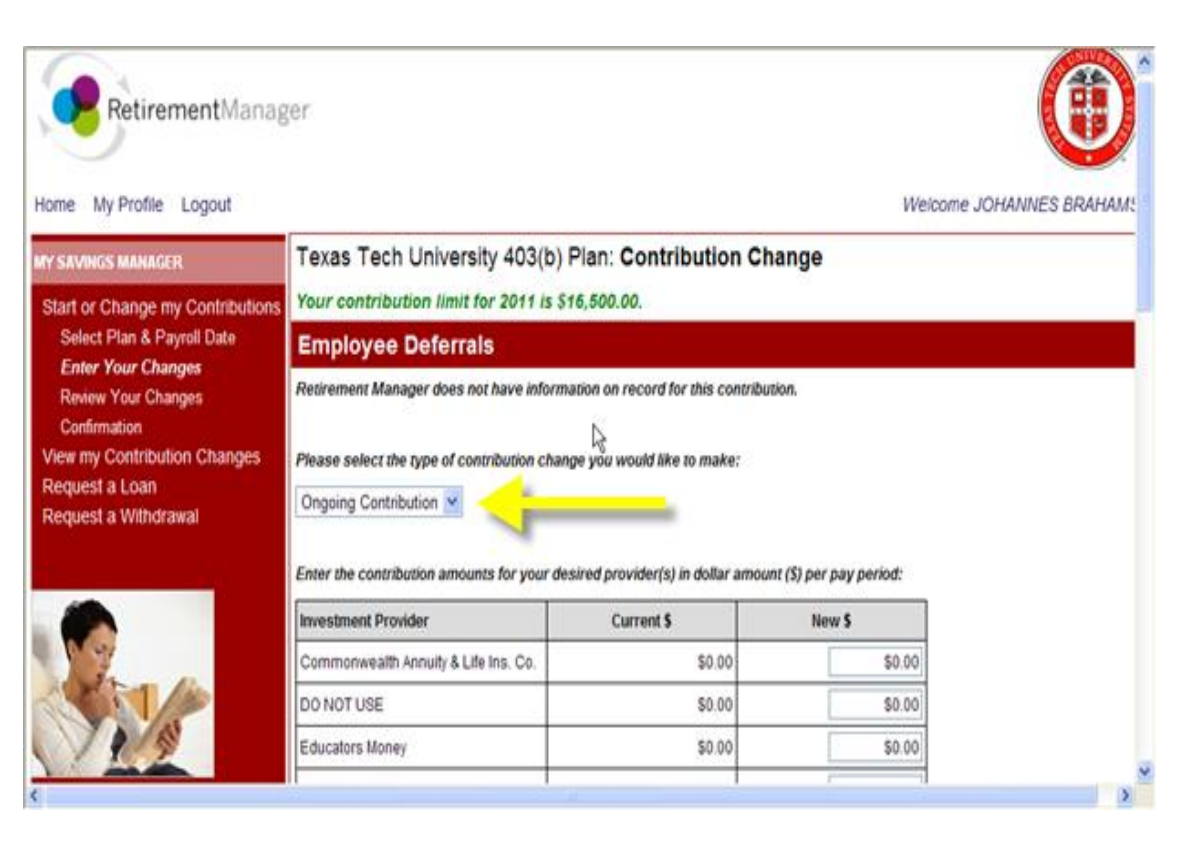

#### TDA 403(b) Enroll/Make Changes

Verify the provider(s) you selected and the dollar amount per pay period chosen. Click the NEXT button at the bottom of the screen.

| Investment Provider                  | Current \$ | New \$   |
|--------------------------------------|------------|----------|
| Commonwealth Annuity & Life Ins. Co. | \$0.00     | \$0.00   |
| DO NOT USE                           | \$0.00     | \$0.00   |
| Educators Money                      | \$0.00     | \$0.00   |
| Fidelity Investments                 | \$0.00     | \$150.00 |
| ING Insurance & Annuity Co.          | \$0.00     | \$0.00   |
| Lincoln Financial Group              | \$0.00     | \$0.00   |
| Metropolitan Life Insurance Company  | \$0.00     | \$0.00   |
| Pentegra                             | \$0.00     | \$0.00   |
| TIAA-CREF                            | \$0.00     | \$0.00   |
| VALIC                                | \$0.00     | \$0.00   |
| TOTAL                                | \$0.00     | \$150.00 |

inter the contribution amounts for your desired provider(s) in dollar amount (\$) per pay period:

## **Verify Your Contribution Change**

# Verify your enrollment, add email address is desired, and click SUBMIT.

| PLAN INFORMATION                                           | request.                                                                                                    | ^ |
|------------------------------------------------------------|----------------------------------------------------------------------------------------------------|---|
| FRANCIAL TOOLS                                             | Your contribution changes made today will be effective as of your 03/01/2011 paycheck. If you wish to cancel these changes, you have until 12:00 AM Central Standard Time (CST) on 2/20/2011 to do so. |   |
| Financial Education<br>Glossary of Terms<br>Am I On Target | Changes to Employee Deferrals                                                                                                    |   |
| Financial Calculators                                      | Out of your salary, your new Ongoing Contribution will be: Fidelity Investments \$150.00                                                                                                    |   |
|                                                            | Changes to After Tax Roth                                                                                                    |   |
|                                                            | Out of your salary, your new Ongoing Contribution will be Fidelity Investments \$150.00                                                                                                    |   |
|                                                            | Email Confirmation                                                                                                    |   |
|                                                            | If you would like to receive email confirmation of your contribution changes made today, please enter your email address below: Email Address: Confirm Your Email Address:                             |   |
|                                                            |                                                                                                    |   |
|                                                            | Click "SUBMIT" to confirm and process your Contribution Changes. Click "CANCEL" to return to the Plan and Pay Date Selection Menu. CANCEL                                                              |   |
| <                                                          |                                                                                                    | 8 |

# Read and Agree to the Salary Reduction Agreement

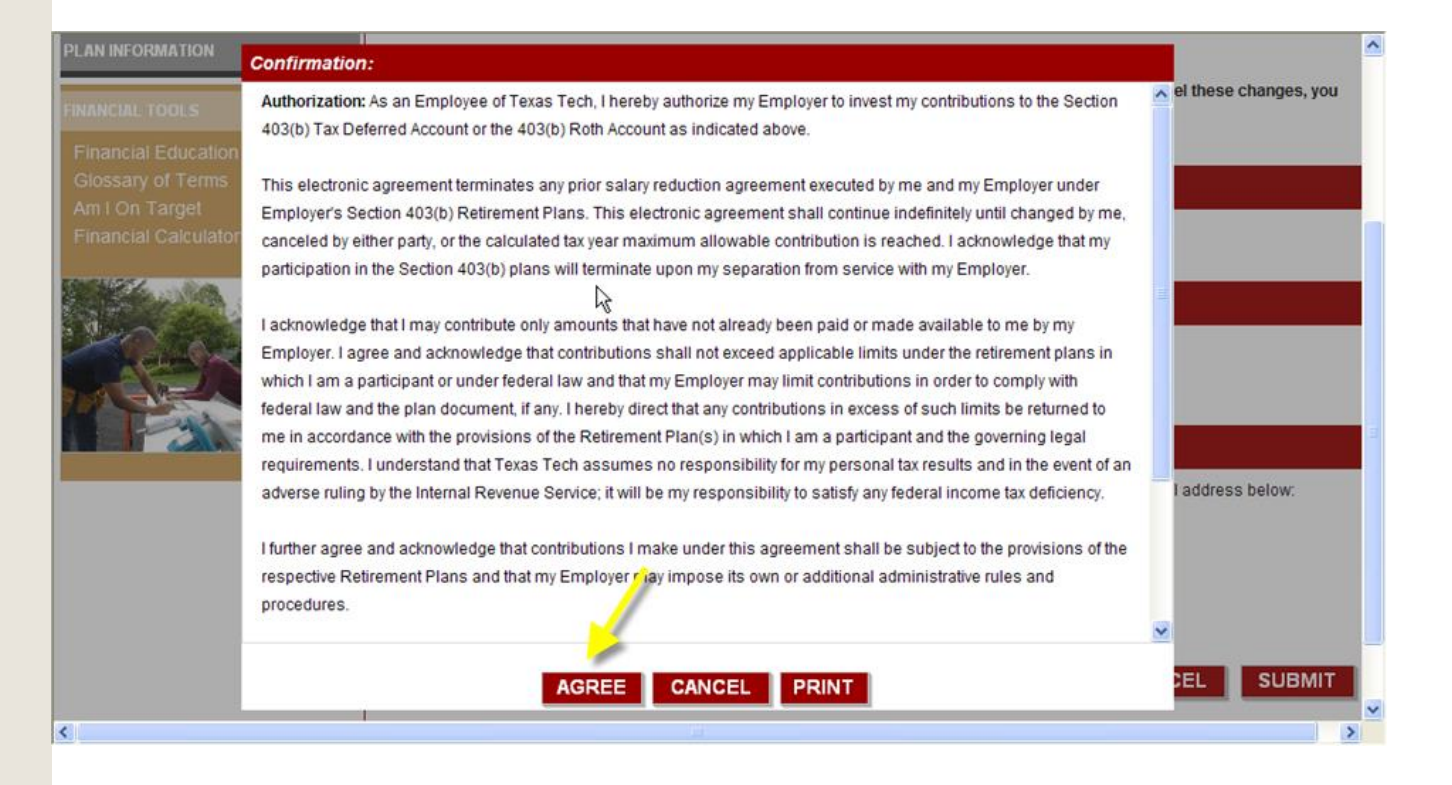

# TDA 403(b) Enroll/Make Changes: Confirmation

# You will receive a confirmation number and can print your confirmation details . Remember to open an account with your provider if this is a new plan.

| MY SAVINGS MANAGER                                                                                                    | Texas Tech University 403(b) Plan: Contribution Change                                                                                                    | ^      |
|----------------------------------------------------------------------------------------------------|----------------------------------------------------------------------------------------------------|--------|
| Start or Change my Contributions                                                                                                    | Confirmation                                                                                                    |        |
| Select Plan & Payroll Date<br>Enter Your Changes<br>Review Your Changes                                                                                                    | Your contribution changes have been received!<br>Your confirmation number is 651045                                                                                                    |        |
| Confirmation                                                                                                    | PRINT CONFIRMATION DETAILS                                                                                                    |        |
| Request a Loan<br>Request a Withdrawal                                                                                                    |                                                                                                    |        |
|                                                                                                    | To Complete Your Request                                                                                                    |        |
| The second second secon | If you started a contribution with a new Investment Provider, you must have an account with that provider to properly route<br>your contributions. Review your Investment Provider Contacts to create or change your investment fund allocations with an<br>existing provider. | ·<br>] |
| PLAN INFORMATION                                                                                                    |                                                                                                    |        |
| FINANCIAL TOOLS                                                                                                    |                                                                                                    |        |
|                                                                                                    |                                                                                                    | ~      |
| <                                                                                                    |                                                                                                    | >      |

# Hardship Withdrawal, Loans, In-Service Exchanges: TDA

**Return to Table of Contents** 

To begin the process to request a hardship withdrawal, loan, or in-service exchange from your Tax Deferred Account 403(b), go to My Savings Manager and click on Request a Loan or Request a Withdrawal.

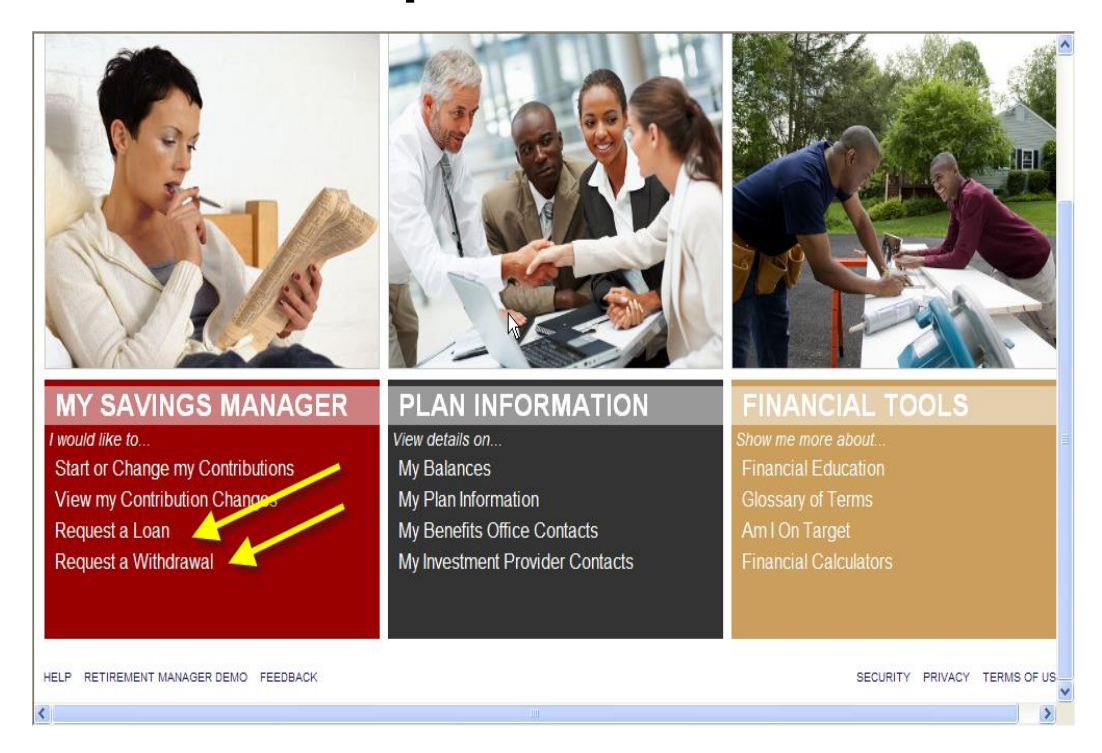

# Hardship Withdrawal, Loans, In-Service Exchanges Instructions for TDA only

This process produces a certificate to be filed with the vendor's request forms and replaces the need for any employer confirmation signatures on the vendor forms.

| Retirement                                                                                | Manager                                                                                                    |                                             |                               | CERTIFICATE# 0002547                                                                                                    |
|-------------------------------------------------------------------------------------------|----------------------------------------------------------------------------------------------------|---------------------------------------------|-------------------------------|----------------------------------------------------------------------------------------------------|
|                                                                                           |                                                                                                    |                                             |                               | REQUEST DATE: 02/02/2011<br>EXPIRATION DATE: 03/31/2011                                                                                   |
| Participant<br>Name:                                                                      | JOHANNES BRAHAMS                                                                                                    | Em                                          | nployer<br>Name:              | Texas Tech University                                                                                                    |
| Last Four<br>Digits of SSN:                                                               | 0089                                                                                                    |                                             | Plan<br>Name:                 | Texas Tech University 403(b) Plan                                                                                                    |
|                                                                                           | IN-SEF                                                                                                    | RVICE EXC                                   | HANGE                         | REQUEST                                                                                                    |
| urrent Investment Provider I                                                              | Name                                                                                                    |                                             | ING Ins                       | urance & Annuity Co.                                                                                                    |
| lew Investment Provider Nar                                                               | ne                                                                                                    |                                             | Fidelity                      | Investments                                                                                                    |
| Requested Amount                                                                          |                                                                                                    |                                             | Full Dis                      | bursement                                                                                                    |
|                                                                                           | P/                                                                                                    | ARTICIPAN                                   | T APPR                        | OVAL                                                                                                    |
| hereby provide an electronic<br>egulatory guidance. I do her                              | c signature. I am aware that this request<br>eby certify that all the information provide                                        | must be re-<br>ed is true ar                | viewed in<br>nd compl         | order to determine that it complies with all plan provisions and<br>ete to the best of my knowledge and belief.                           |
| hereby authorize VALIC Re<br>dentified herein. This authori<br>mployment status and all o | tirement Services Company or any selec<br>zation to verify and release information s<br>ther information necessary to process th | ted investm<br>hall include<br>e informatio | ent provi<br>, but not<br>on. | der(s) to verify any information regarding the request limited to sources<br>be limited to, past disbursement requests, account balances, |
|                                                                                           | a complete this second Languaged to pro-                                                                                         |                                             |                               | acuade to colocited investment provider(a) along with the Dishurgement                                                                    |

# Select distribution type: Hardship or Inservice Exchange

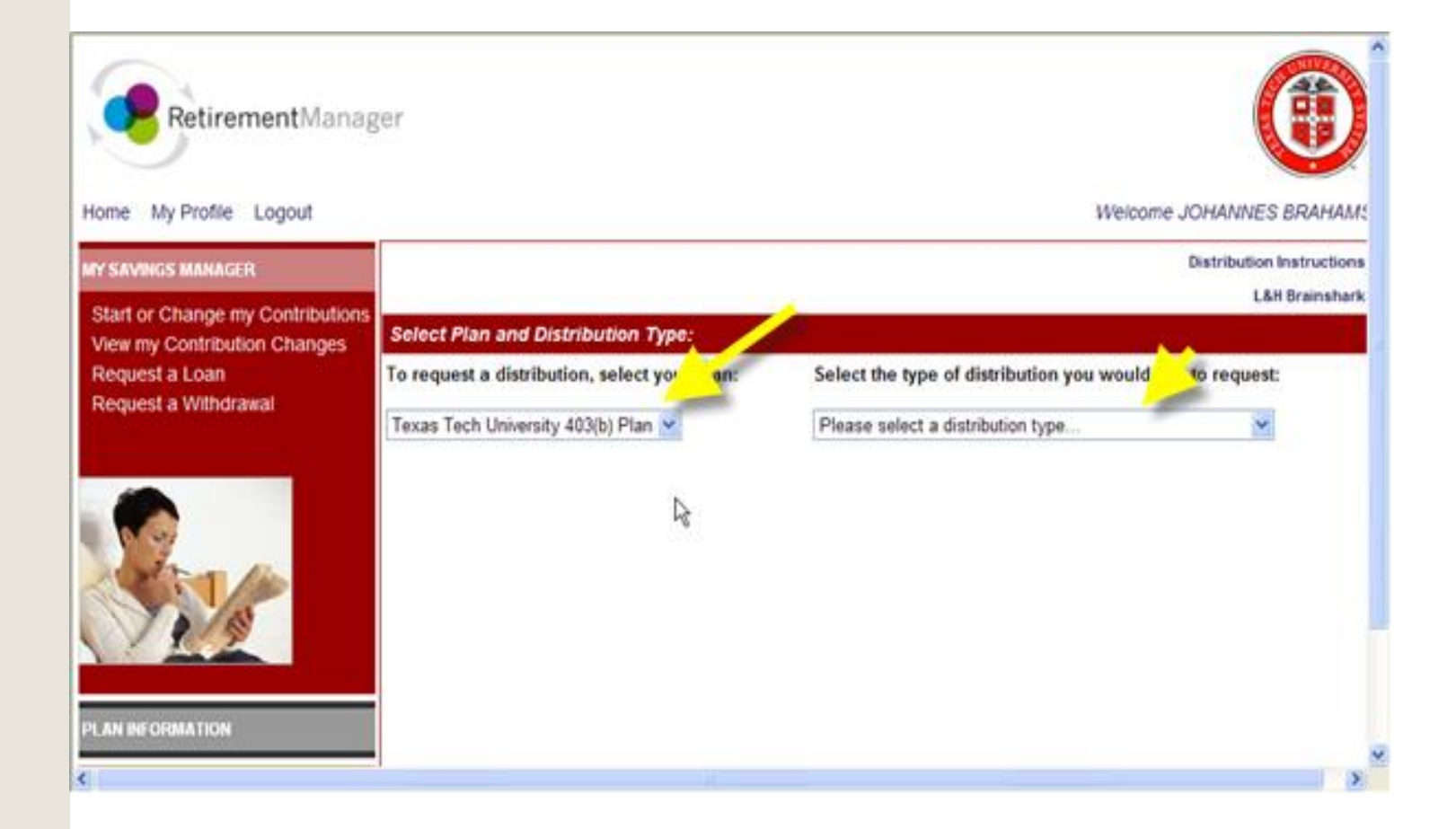

# Hardship Withdrawal Request: TDA Accounts Only

# Read pop-up window. TDA deductions are suspended for six months when a Hardship Withdrawal is taken.

| Retirement<br>Home My Profile Logout                                                                                                    | Manager<br>t Welcon                                                                                                    | ne JOHANNES BRAHAMS       |
|----------------------------------------------------------------------------------------------------|----------------------------------------------------------------------------------------------------|---------------------------|
| MY SAVINGS MANAGER                                                                                                    |                                                                                                    | Distribution Instructions |
| Start or Change my Contri<br>View my Contribution<br>Request a Loan<br>Request a Withdrawa<br>Review/Add Prior T<br>Input Withdrawal Reo<br>Confirmation<br>de | In the resources that are reasonably available to you. Your Plan requires that you cease making eferrals to the Plan for a period of no less than six months after taking a hardship withdrawal. If you re under age 59 1/2 you may also be subject to a 10% federal tax penalty on the amount withdrawn. | ke to request:            |
| <b>1</b>                                                                                                    | Manager?<br>O Yes O No                                                                                                    | n reported to Retirement  |

### Hardship Withdrawal history

# Respond to Hardship Withdrawal history question and click on NEXT.

| 9                                                                |                                                 |                                                                                                    | × •                                                                |
|------------------------------------------------------------------|-------------------------------------------------|----------------------------------------------------------------------------------------------------|--------------------------------------------------------------------|
| Home My Profile Logout                                           |                                                 | Wel                                                                                                    | come JOHANNES BRAHAMS                                              |
| MY SAVINGS MANAGER                                               | 8                                               |                                                                                                    | Distribution Instructions                                          |
| Start or Change my Contributions<br>View my Contribution Changes | Select Plan and Distribution Type:              |                                                                                                    | L&H Brainshark                                                     |
| Request a Loan                                                   | To request a distribution, select your plan:    | Select the type of distribution you wou                                                                                   | Id like to request:                                                |
| Request a Withdrawal<br>Review/Add Prior Transactions            | Texas Tech University 403(b) Plan 💌             | Hardship Withdrawal                                                                                                    | ×                                                                  |
| Confirmation                                                     | Review and/or add previous Hardship Witho       | Irawal transactions in the last 12 months                                                                                 | 2. j                                                               |
| PLAN INFORMATION                                                 | There has been nonHardship Withdrawal from this | rawal history information reported to Re<br>s retirement plan in the last 12 months that has no<br>Manager?<br>O Yes O No | etirement Manager.<br>t been reported to Retirement<br>CANCEL NEXT |
| <                                                                | •                                               |                                                                                                    | >                                                                  |

# Hardship Withdrawal Certificate

# Follow step by step instructions and click SUBMIT button at bottom of page.

|                                 |                              |                                                       |                               |                          | ~ <u>^</u> |
|---------------------------------|------------------------------|-------------------------------------------------------|-------------------------------|--------------------------|------------|
| Home My Profile Logout          |                              |                                                       | We                            | come JOHANNES BRAHA      | M٤         |
| MY SAVINGS MANAGER              |                              |                                                       |                               | Distribution Instruction | ons        |
|                                 |                              |                                                       |                               | L&H Brainsha             | ark        |
| PLAN INFORMATION                | Texas Tech University 403    | (b) Plan: Hardship Withdrawal Reques                  | st                            |                          |            |
| My Balances                     | Input the Requested An       | nount you would like to receive from ea               | ch investment provi           | der:                     |            |
| My Plan Information             |                              |                                                       |                               |                          |            |
| My Benefits Office Contacts     | Provider Name A              | vailable Hardship Amount ?                            | As of Date ?                  | Requested Amount         |            |
| My Investment Provider Contacts |                              |                                                       |                               |                          |            |
| FINANCIAL TOOLS                 | Would y                      | ou like to add a request from an invest               | tment provider not lis<br>o   | sted above?              |            |
| Financial Education             | Investment Provider Name     | Please select provider                                |                               |                          |            |
| Glossary of Terms               | Requested Amount             | · · · · · · · · · · · · · · · · · · ·                 |                               |                          |            |
| Am I On Target                  | Requested Amount             |                                                       |                               |                          | _          |
| Financial Calculators           |                              | ADD REQUEST                                           |                               |                          |            |
|                                 |                              |                                                       |                               |                          | - 11       |
|                                 | Select the reason for th     | is Hardship Withdrawal Request:                       |                               |                          |            |
|                                 | Medical expenses for you, y  | our spouse, or your dependent (or primary beneficiary | y other than your spouse if y | our plan allows).        |            |
|                                 | Expenses directly related to | the purchase of your principal residence, excluding m | ortgage payments.             |                          |            |
|                                 | _ , , ,                      |                                                       |                               |                          | ~          |
| <                               |                              |                                                       |                               | )                        | >          |

## **Hardship Certificate confirmation**

## Carefully read confirmation and Agree to receive a Hardship Withdrawal Certificate. Follow instructions to print certificate.

| Provider Name       Available Hardship Amount ?       As of Date ?       Requested Amount         ING Insurance & Annuity Co.       \$1,000.00         Would you like to add a request from an investment provider not listed above?         mation:         std day of the following calendar month. A second request for a certificate will not be ible until the first certificate has expired.         / provide an electronic signature. I am aware that this request must be reviewed by is de complete to the best of my knowledge and belief.         / authorize VALIC Refirement Services Company or any selected investment provider is the request limited to concerce identified         AGREE       CANCEL       PRINT         BACK       SECURITY_PRIVACY_TERMS OF US                                                                                                    |                                        |                                                                                                    |                                                                                                    |                             |                                               |
|----------------------------------------------------------------------------------------------------|----------------------------------------|----------------------------------------------------------------------------------------------------|----------------------------------------------------------------------------------------------------|-----------------------------|-----------------------------------------------|
| ING Insurance & Annuity Co.       \$1,000.00         Would you like to add a request from an investment provider not listed above?         mation:         Antion:         ship Withdrawal Disbursement Eligibility Certificate is valid for a period which extends ast day of the following calendar month. A second request for a certificate will not be ible until the first certificate has expired.         // provide an electronic signature. I am aware that this request must be reviewed by cited investment provider(s) in order to determine that it complies with all plan ns and regulatory guidance. I do hereby certify that all the information provided is d complete to the best of my knowledge and belief.       In for you, your spouse, your children, authorize VALIC Refirement Services Company or any selected investment provide is the convect limited to convect limited to convect limite                                                                                                    | Review/Add Prior Transactions          | Provider Name                                                                                                    | Available Hardship Amount ?                                                                                                    | As of Date ?                | Requested Amount                              |
| Would you like to add a request from an investment provider not listed above?  mation:  thip Withdrawal Disbursement Eligibility Certificate is valid for a period which extends ast day of the following calendar month. A second request for a certificate will not be table until the first certificate has expired.  y provide an electronic signature. I am aware that this request must be reviewed by tacted investment provider(s) in order to determine that it complies with all plan ns and regulatory guidance. I do hereby certify that all the information provided is a complete to the best of my knowledge and belief.  authorize VALIC Retirement Services Company or any selected investment the vertify any lots the convertify any lots the convertify and lots the convertify any lots the convertify any lots the convertify an | Input Withdrawal Request               | ING Insurance & Annuity Co.                                                                                        |                                                                                                    |                             | \$1,000.00                                    |
| mation:         ship Withdrawal Disbursement Eligibility Certificate is valid for a period which extends ast day of the following calendar month. A second request for a certificate will not be ible until the first certificate has expired.         / provide an electronic signature. I am aware that this request must be reviewed by incted investment provider(s) in order to determine that it complies with all plan ins and regulatory guidance. I do hereby certify that all the information provided is d complete to the best of my knowledge and belief.       In for you, your spouse, your children, authorize VALIC Refirement Services Company or any selected investment re(a) to vorify any information the request limited to compass identified       In for you, your spouse if your plan         AGREE       CANCEL       PRINT       In the your spouse if your plan         BACK       SECURITY_PRIVACY_TERMS OF US                                                                                                    | View/Print My Certificates             | Would you like to                                                                                                  | add a request from an investment p                                                                                                 | provider not listed         | above?                                        |
| ship Withdrawal Disbursement Eligibility Certificate is valid for a period which extends<br>ast day of the following calendar month. A second request for a certificate will not be<br>ible until the first certificate has expired.<br>/ provide an electronic signature. I am aware that this request must be reviewed by<br>ected investment provider(s) in order to determine that it complies with all plan<br>ins and regulatory guidance. I do hereby certify that all the information provided is<br>d complete to the best of my knowledge and belief.<br>/ authorize VALIC Retirement Services Company or any selected investment<br>mains and regulatory time recording the request limited to course identified<br>AGREE CANCEL PRINT<br>BACK SECURITY PRIVACY TERMS OF US                                                                                                    | Confirma                               | ation:                                                                                                    |                                                                                                    |                             |                                               |
| your plan allows).<br>y provide an electronic signature. I am aware that this request must be reviewed by<br>ected investment provider(s) in order to determine that it complies with all plan<br>ins and regulatory guidance. I do hereby certify that all the information provided is<br>d complete to the best of my knowledge and belief.<br>y authorize VALIC Retirement Services Company or any selected investment<br>main allows in for you, your spouse, your children,<br>a complete to the best of my knowledge and belief.<br>AGREE CANCEL PRINT<br>BACK SECURITY PRIVACY TERMS OF US                                                                                                    | A Hardshi<br>to the last<br>permissibl | ip Withdrawal Disbursement Eligib<br>t day of the following calendar mo<br>ole until the first certificate has exp | ility Certificate is valid for a period whi<br>nth. A second request for a certificate<br>ired                                     | ch extends 🔦<br>will not be |                                               |
| d complete to the best of my knowledge and belief.  (authorize VALIC Retirement Services Company or any selected investment  (a) to vorify any information the request limited to courses identified  AGREE CANCEL PRINT  BACK SECURITY PRIVACY TERMS OF US                                                                                                    | I hereby p<br>the select               | provide an electronic signature. I a<br>ted investment provider(s) in orde                                         | in aware that this request must be rev<br>r to determine that it complies with all j<br>ereby certify that all the information pro | iewed by<br>plan            | an allows).<br>ou, your spouse, your children |
| AGREE CANCEL PRINT sualty.                                                                                                    | True and c<br>true and c<br>I hereby a | authorize VALIC Retirement Servic                                                                                  | dge and belief.<br>es Company or any selected investme                                                                             | ent verthan                 | your spouse if your plan                      |
| BACK SECURITY PRIVACY TERMS OF US                                                                                                    |                                        | AGREE                                                                                                    | CANCEL                                                                                                    | sualty.                     | CEL                                           |
|                                                                                                    | HELP RETIREMENT MANAGER DEMO FEEDBA    | AGREE                                                                                                    |                                                                                                    | sualty.<br>CAN<br>SECUR     | CEL                                           |

# In-Service Exchange Certificate: TDA Account Only

To produce an In-Service Exchange Certificate (to move/transfer money from one approved TDA vendor to another approved TDA vendor), go to My Savings Manager, click on Request a Withdrawal, select 403(b) and In-Service Exchange from the drop down boxes. (Note: for ORP Exchange, use the Texas Tech Transfer Request form available from your benefits office.)

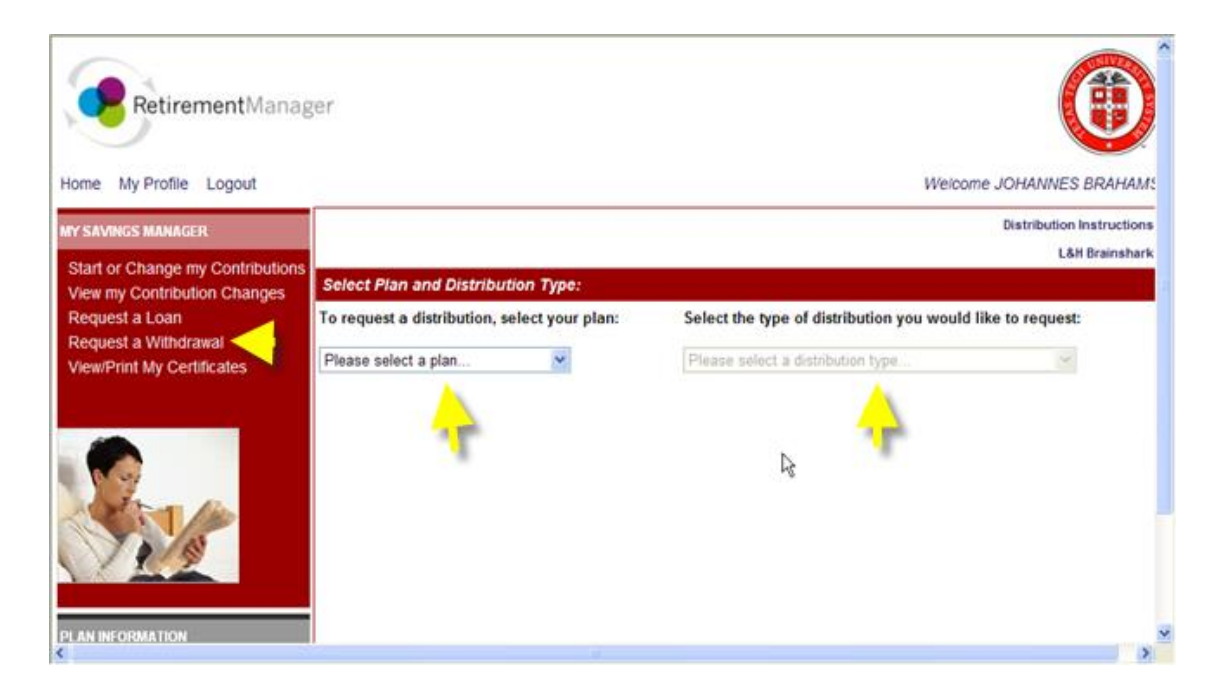

# **Request an In-Service Exchange Certificate**

**Follow all instructions and click on Add Request and SUBMIT.** NOTE: If you request that 100% of your account balance be transferred to a new vendor, you must stop your current deduction (if any) to the current

account from which account balance will be transferred.

|                                    |                                                                               |                      |           |              |                      |                      | × *                     |
|------------------------------------|-------------------------------------------------------------------------------|----------------------|-----------|--------------|----------------------|----------------------|-------------------------|
| Home My Profile Logout             |                                                                               |                      |           |              |                      | Welcome JO           | HANNES BRAHAMS          |
| MY SAVINGS MANAGER                 | Texas Tech University 4                                                       | 403(b) Plan: I       | n-Servi   | ce Exchange  | Request              |                      |                         |
| PI AN INFORMATION                  |                                                                               |                      |           |              |                      | Di                   | stribution Instructions |
|                                    |                                                                               |                      |           |              |                      |                      | L&H Brainshark          |
| My Balances<br>My Plan Information | Select the current in                                                         | vestment pro         | ovider, t | he new inves | tment provider an    | d input the amount   | of the exchange:        |
| My Investment Provider Contacts    | Current Provider<br>Name                                                      | Account<br>Balance ? |           | As of Date ? | New Provider<br>Name | Full<br>Disbursement | Requested<br>Amount     |
|                                    | Would you like to add a request from an investment provider not listed above? |                      |           |              |                      |                      |                         |
|                                    | Current Investment Provider Name ING Insurance & Annuity Co.                  |                      |           |              |                      |                      |                         |
|                                    | New Investment Provide                                                        | Fidelity Investments |           |              |                      |                      |                         |
|                                    | Full Disbursement                                                             |                      | ~         | 7            | · · · · ·            |                      |                         |
| FINANCIAL TOOLS                    | Requested Amount                                                              | [                    |           | \$0.00       | _                    |                      |                         |
|                                    |                                                                               | I                    | ADD       | REQUEST      |                      |                      |                         |
| <                                  |                                                                               |                      |           |              |                      |                      | ×                       |

# **Request an In-Service Exchange Certificate**

### Confirm providers and amount of exchange. Click on SUBMIT.

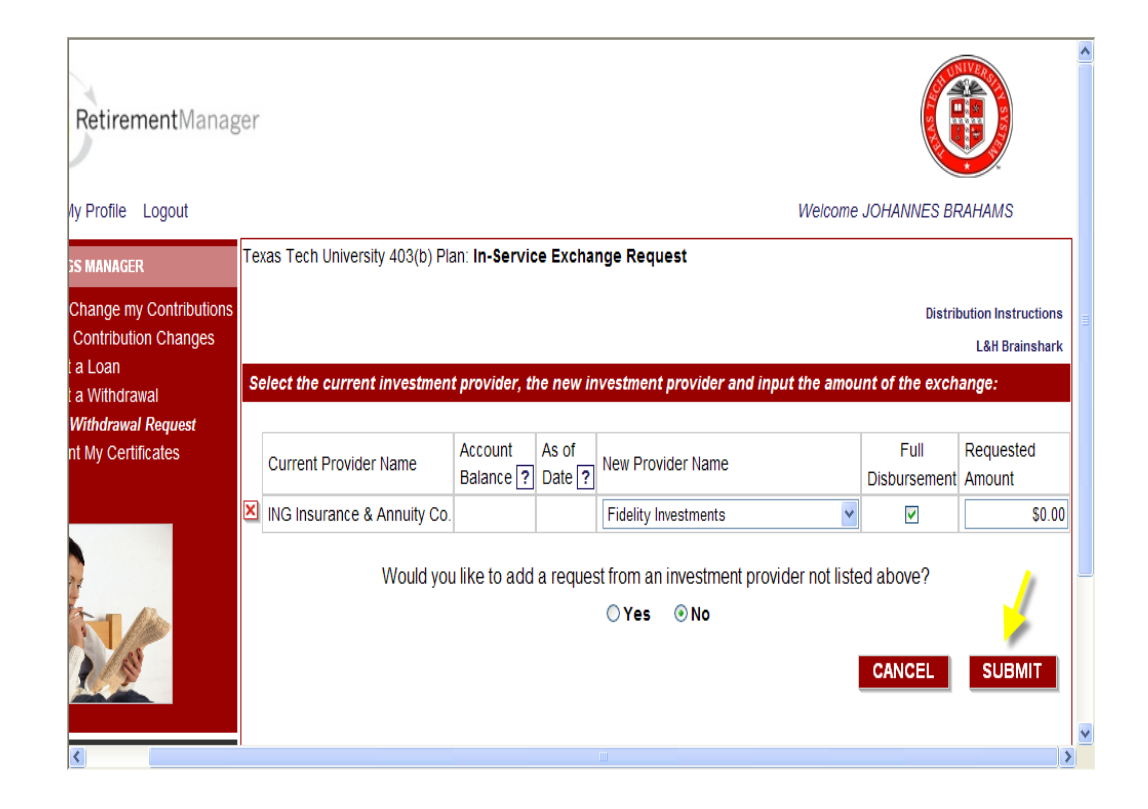

# **In-Service Exchange**

#### To print the Exchange certificate, click on View and Print. Follow instructions for completing request.

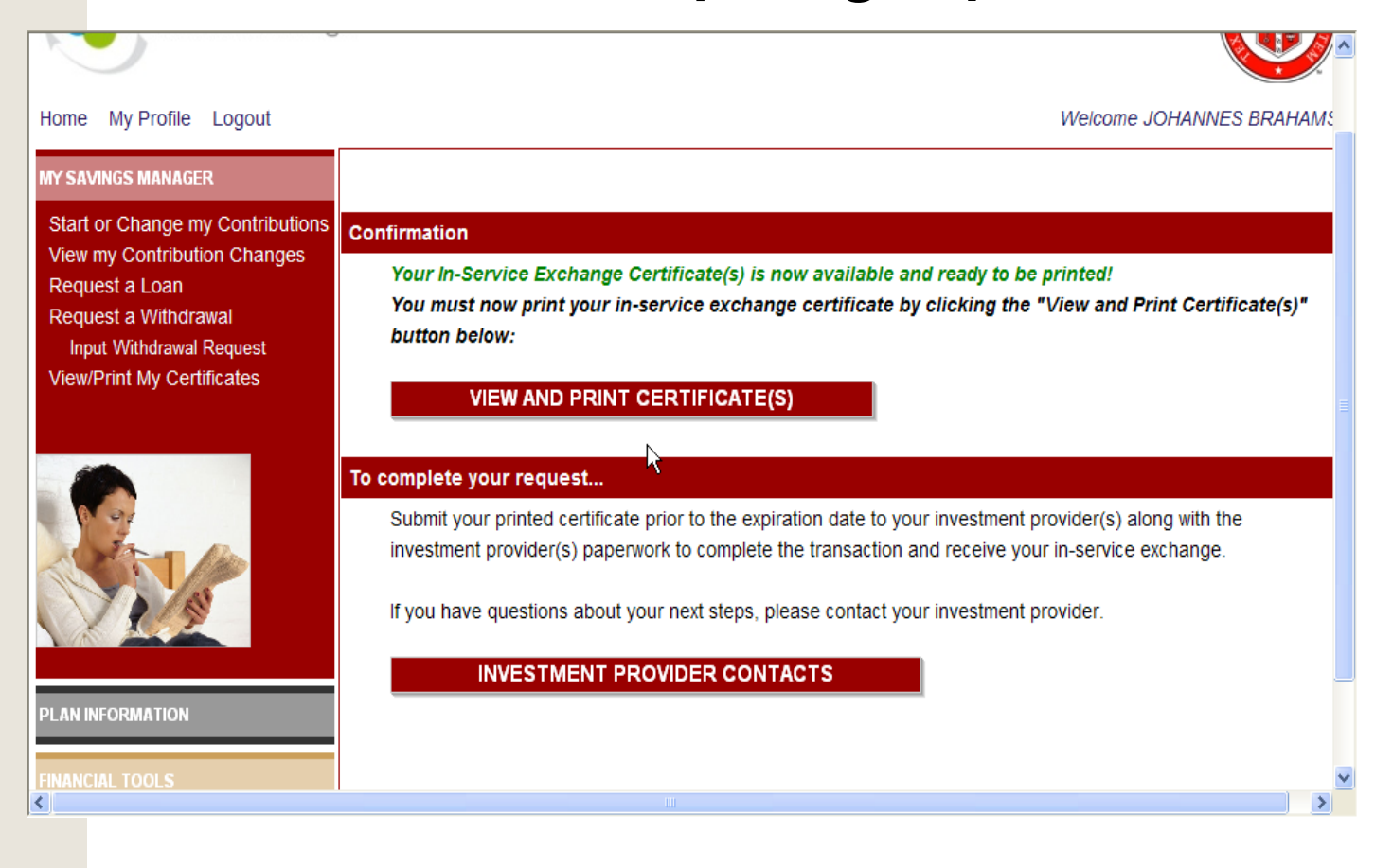

### **Request a Loan Certificate**

# Access Request a Loan from: My Savings Manager, select 403(b). Note: Loans are available only from a TDA from certain

vendors.

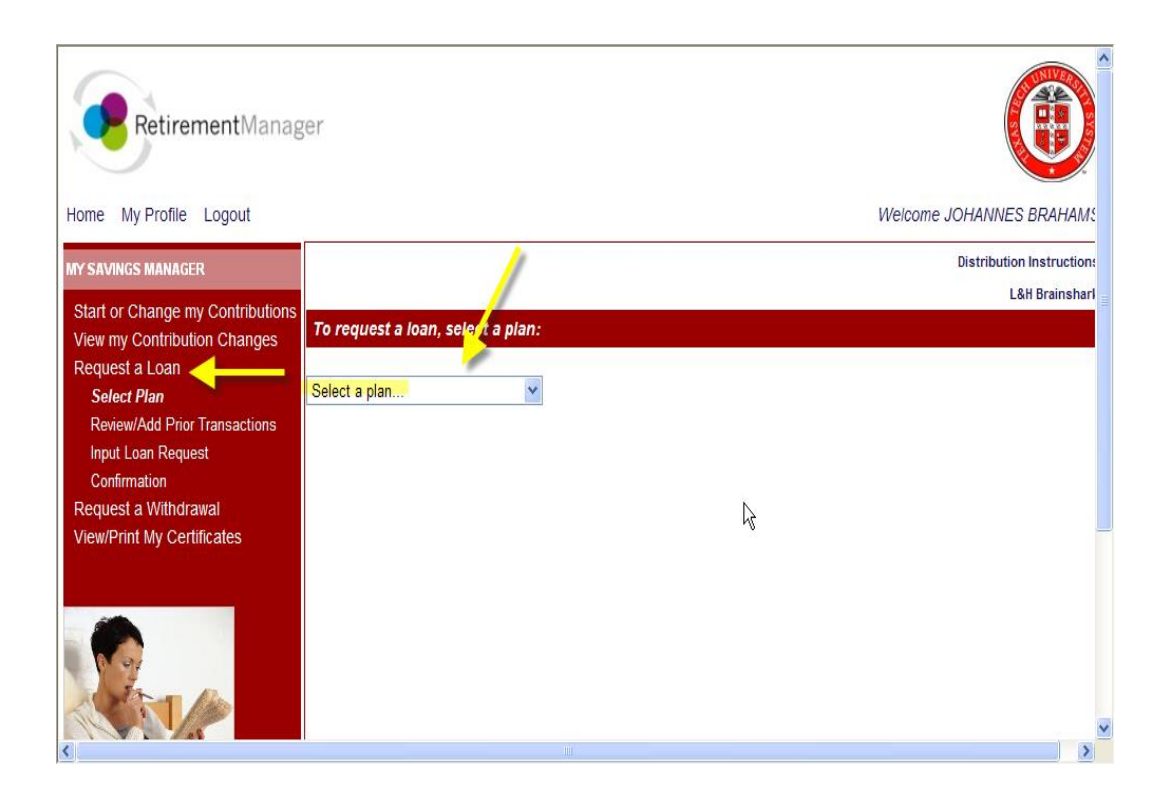

#### **Request a Loan Certificate**

#### Respond to Loan history request. Click on NEXT.

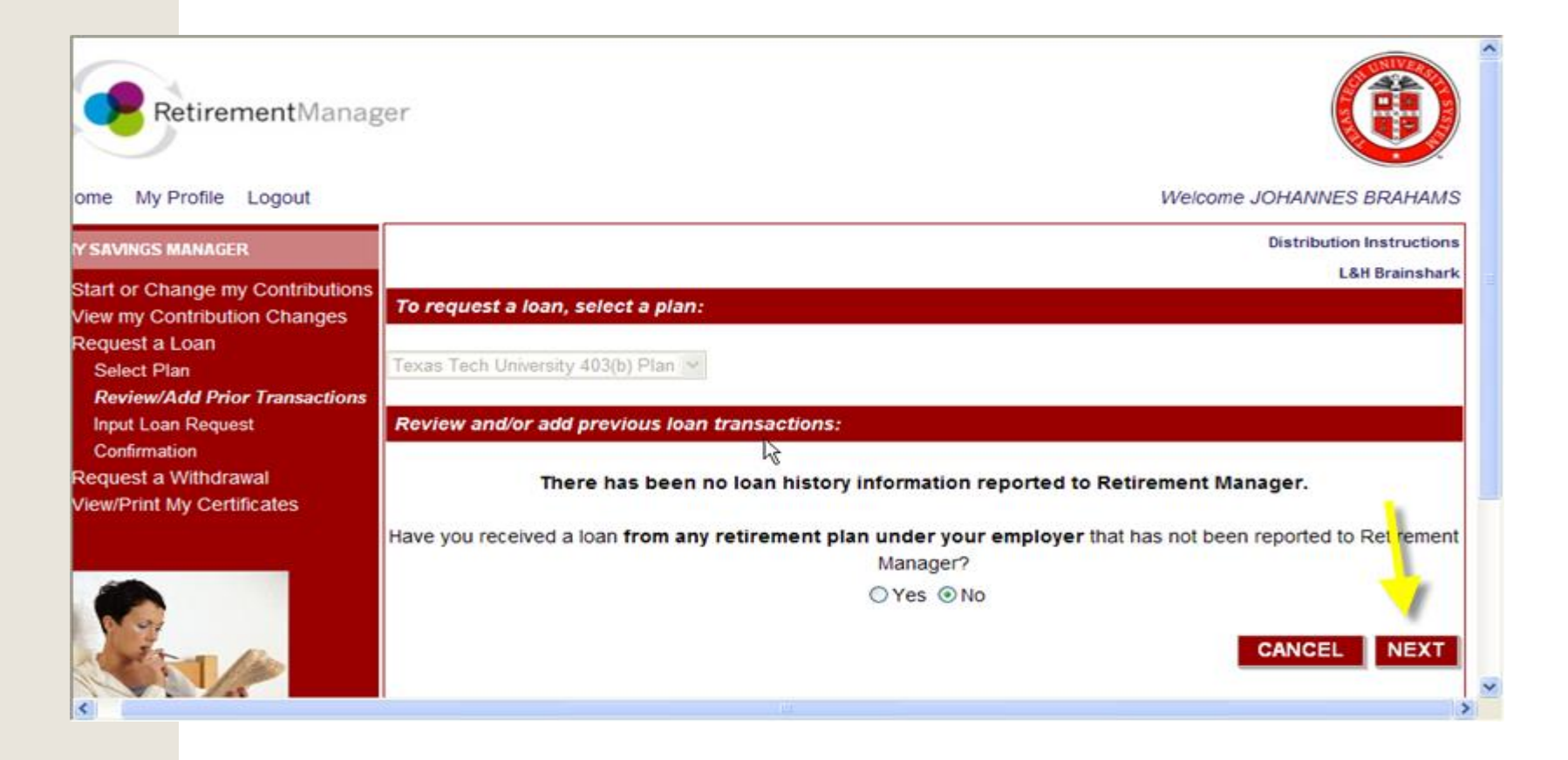

# **Request Loan Certificate**

<

|                                                                                                    | nstr                                                                               | uction                                                                           | s and                                                                  | l click oı                                                   | n Add                     |
|----------------------------------------------------------------------------------------------------|------------------------------------------------------------------------------------|----------------------------------------------------------------------------------|------------------------------------------------------------------------|--------------------------------------------------------------|---------------------------|
| Home My Profile Logout                                                                                                    |                                                                                    |                                                                                  |                                                                        | Welc                                                         | ome JOHANNES BRAHAMS      |
| MY SAVINGS MANAGER                                                                                                    |                                                                                    |                                                                                  |                                                                        |                                                              | Distribution Instruction: |
| Start or Change my Contributions<br>View my Contribution Changes<br>Request a Loan<br>Select Plan<br>Review/Add Prior Transactions<br>Input Loan Request<br>Confirmation<br>Request a Withdrawal<br>View/Print My Certificates | 403B Plan: Loan<br>Please select re<br>General<br>Input the Requi<br>Provider Name | Request<br>eason for loan request<br>ested Amount you would<br>Account Balance ? | l like to receive fr<br>As of Date ?                                   | <b>om each Investment Provide</b><br>View Max Loan Available | L&H Brainshari            |
| view/Print my Certificates                                                                                                    | Select an Investr<br>Requested Amou                                                | Would you like to add<br>nent Provider ING Insuran<br>Int ADD RI                 | a request from an<br>• Yes<br>ce & Annuity Co.<br>\$1,000.00<br>EQUEST | investment provider not listed                               | above?                    |

>

### **Request Loan Certificate**

# Carefully read confirmation information and click on AGREE. You may then print your loan request certificate.

| RetirementM                                                                                                    | anager                                                                                                    |                 |                               | ^ |
|----------------------------------------------------------------------------------------------------|----------------------------------------------------------------------------------------------------|-----------------|-------------------------------|---|
| Home My Profile Logout                                                                                                    | Confirmation:                                                                                                    | e/              | come JOHANNES BRAHAMS         |   |
| MY SAVINGS MANAGER                                                                                                    | A Loan Disbursement Eligibility Certificate is valid for a period which extends to the last day of the following calendar month. A second request for a certificate will not be permissible                                                                                                    | ^               | Distribution Instruction:     |   |
| Start or Change my Contribu<br>View my Contribution Chang<br>Request a Loan<br>Select Plan<br>Review/Add Prior Transactio<br>Input Loan Request<br>Confirmation<br>Request a Withdrawal<br>View/Print My Certificates | until the first certificate has expired.<br>I hereby provide an electronic signature. I am aware that this request must be reviewed by<br>the selected investment provider(s) in order to determine that it complies with all plan<br>provisions and regulatory guidance. I do hereby certify that all the information provided is<br>true and complete to the best of my knowledge and belief.<br>I hereby authorize VALIC Retirement Services Company or any selected investment<br>provider(s) to verify any information requiring the request limited to courses identified | ≡<br>id<br>⊻ila | ler:<br>able Requested Amount |   |
|                                                                                                    |                                                                                                    | - 8             | \$1,000.00                    |   |
|                                                                                                    | Would you like to add a request from an investment provider not<br>○ Yes                                                                                                    | listed          | d above?                      |   |
| <                                                                                                    |                                                                                                    |                 |                               | ~ |

#### **Print Certificate**

#### When you receive a certificate you may then print it and send with the vendor's appropriate forms

|                                                               |                                                                                         | Print                           | Clos                |                                                                                                    |
|---------------------------------------------------------------|-----------------------------------------------------------------------------------------|---------------------------------|---------------------|----------------------------------------------------------------------------------------------------|
| Cating and the                                                |                                                                                         |                                 |                     | In-Service Exchange<br>CERTIFICATE# 0002547                                                                                               |
| Retirement                                                    | vianager                                                                                |                                 |                     | REQUEST DATE: 02/02/2011<br>EXPIRATION DATE: 03/31/2011                                                                                   |
| Participant<br>Name:                                          | JOHANNES BRAHAMS                                                                        | Emp                             | loyer<br>lame:      | Texas Tech University                                                                                                    |
| Last Four<br>Digits of SSN:                                   | 0089                                                                                    | N                               | Plan<br>lame:       | Texas Tech University 403(b) Plan                                                                                                    |
|                                                               | IN-SEF                                                                                  | RVICE EXCH                      | ANGE                | REQUEST                                                                                                    |
| Current Investment Provider I                                 | Name                                                                                    | I                               | NG Ins              | urance & Annuity Co.                                                                                                    |
| New Investment Provider Name Fidelity Investments             |                                                                                         |                                 |                     |                                                                                                    |
| Requested Amount                                              |                                                                                         | F                               | Full Dis            | bursement                                                                                                    |
|                                                               | PA                                                                                      | ARTICIPANT                      | APPR                | DVAL                                                                                                    |
| hereby provide an electronic<br>regulatory guidance. I do her | signature. I am aware that this request<br>eby certify that all the information provide | must be revie<br>ed is true and | ewed in<br>I compl  | order to determine that it complies with all plan provisions and<br>ete to the best of my knowledge and belief.                           |
| hereby authorize VALIC Re<br>identified herein. This authori  | tirement Services Company or any selec<br>ization to verify and release information s   | ted investmentshall include. I  | nt provi<br>but not | der(s) to verify any information regarding the request limited to sources<br>be limited to, past disbursement requests, account balances. |

employment status and all other information necessary to process the information.

I acknowledge that in order to complete this request I may need to provide additional paperwork to selected investment provider(s) along with the Disbursement

**Other Tools: Checking Your Balances** 

**Return to Table of Contents** 

#### From the Home page, Plan Information, Click on My Balances

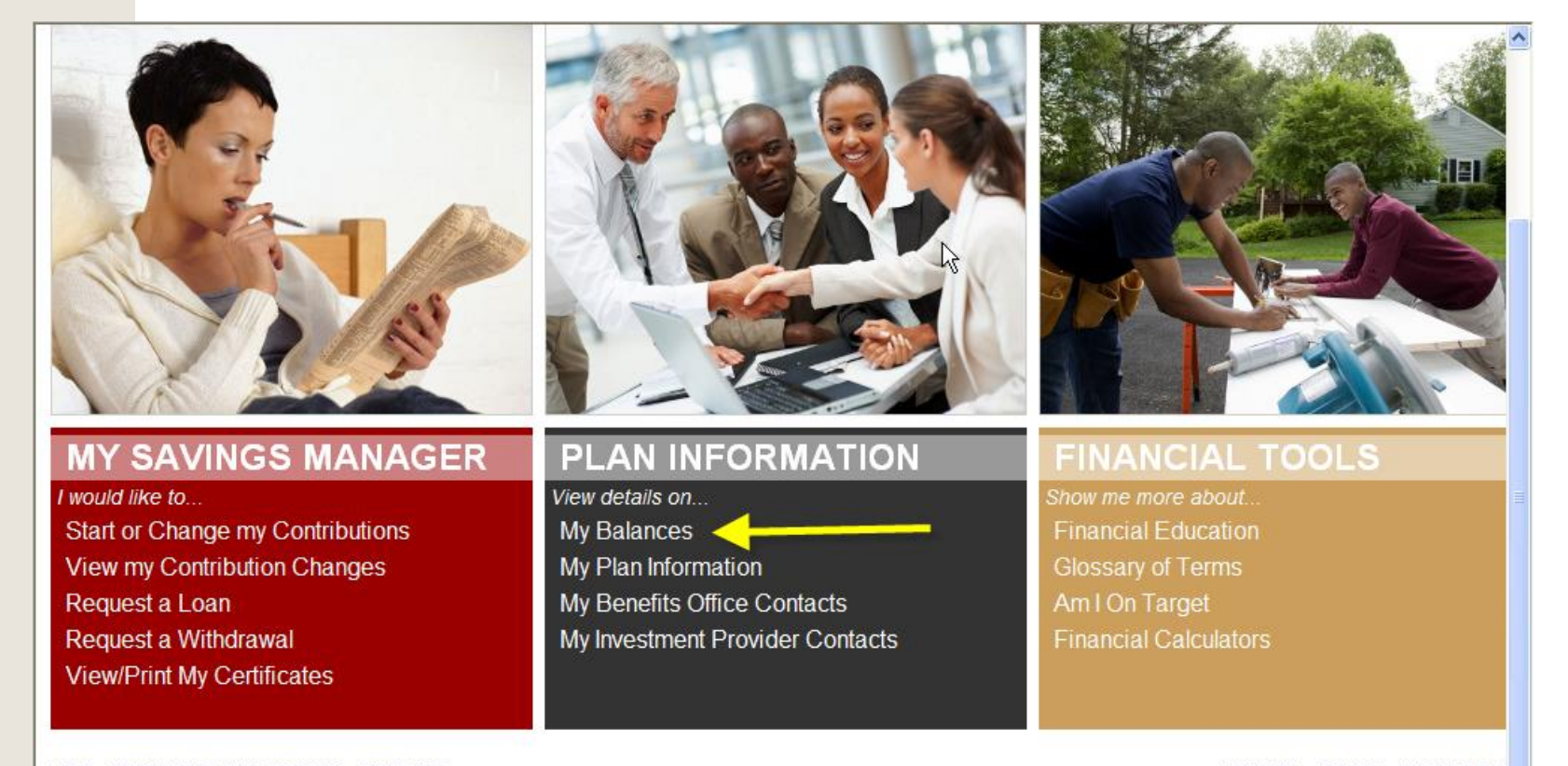

<

SECURITY PRIVACY TERMS OF US

>

#### **Other Tools: Checking Your Balances**

This page will display your account balances reported from your providers. This information is updated just once a month, and therefore may be more current at your provider's website.

| AN INFORMATION                                     | Mary All Dise Delegan                         |                |                       |
|----------------------------------------------------|-----------------------------------------------|----------------|-----------------------|
| ly Balances                                        | View All Plan Balances                        |                |                       |
| ly Plan Information<br>ly Benefits Office Contacts | Texas Tech University - Texas Tech University | / 403(b) Plan  |                       |
| ly Investment Provider Conta                       | Investment Provider                           | Effective Date | Total Account Balance |
|                                                    | Commonwealth Annuity & Life Ins. Co.          |                | \$0.00                |
|                                                    | DO NOT USE                                    |                | \$0.00                |
|                                                    | Educators Money                               |                | \$0.00                |
|                                                    | Fidelity Investments                          |                | \$0.00                |
|                                                    | ING Insurance & Annuity Co.                   |                | \$0.00                |
|                                                    | Lincoln Financial Group                       |                | \$0.00                |
|                                                    | Metropolitan Life Insurance Company           |                | \$0.00                |
|                                                    | Pentegra                                      |                | \$0.00                |
|                                                    | TIAA-CREF                                     |                | \$0.00                |
|                                                    | VALIC                                         |                | \$0.00                |
|                                                    |                                               | TOTALS         | \$0.00                |

### **Texas Tech Plan Documents**

# Texas Tech Plan documents for Optional Retirement and 403(b) plans can be accessed at My Plan Information.

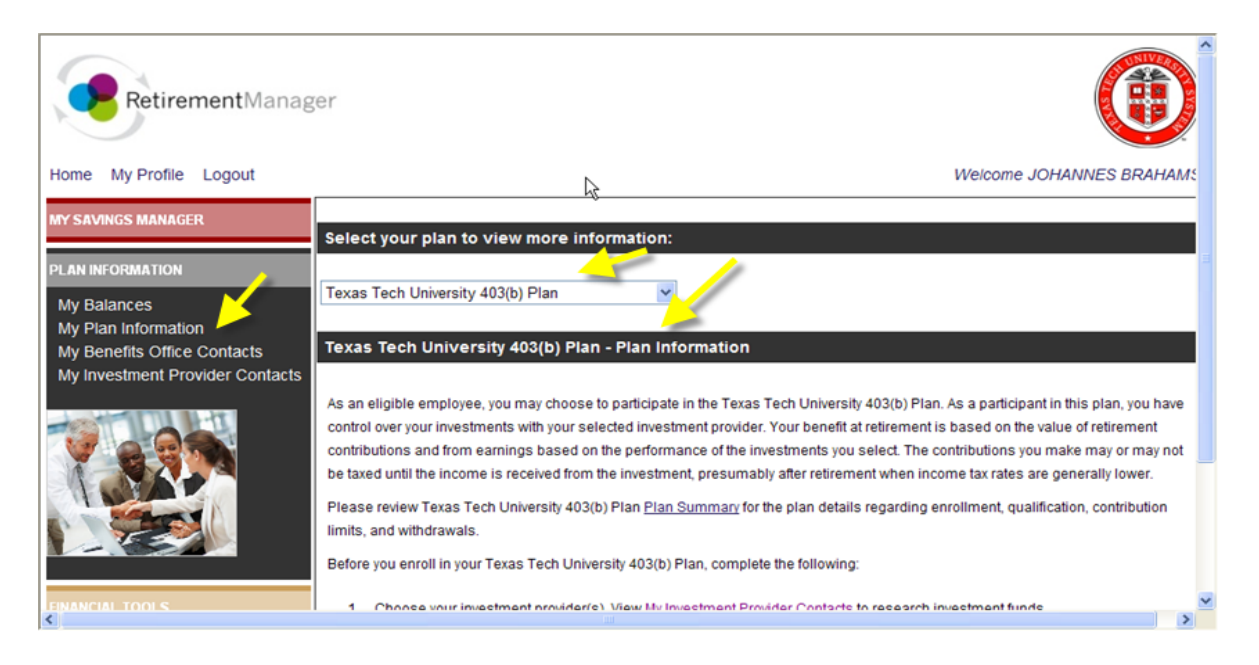

#### **Other Financial Tools**

Retirement Manager also has other tools for you to help plan your retirement Savings:

- Financial Education: First Job, New Job, Marriage, New Child, etc.
- Glossary of Terms: Definitions of terms used in retirement savings planning
- Am I on Target: Project retirement income values
- Financial Calculators: Paycheck comparison, IRA calculator, life insurance needs calculator, tax deferred growth, college cost calculator

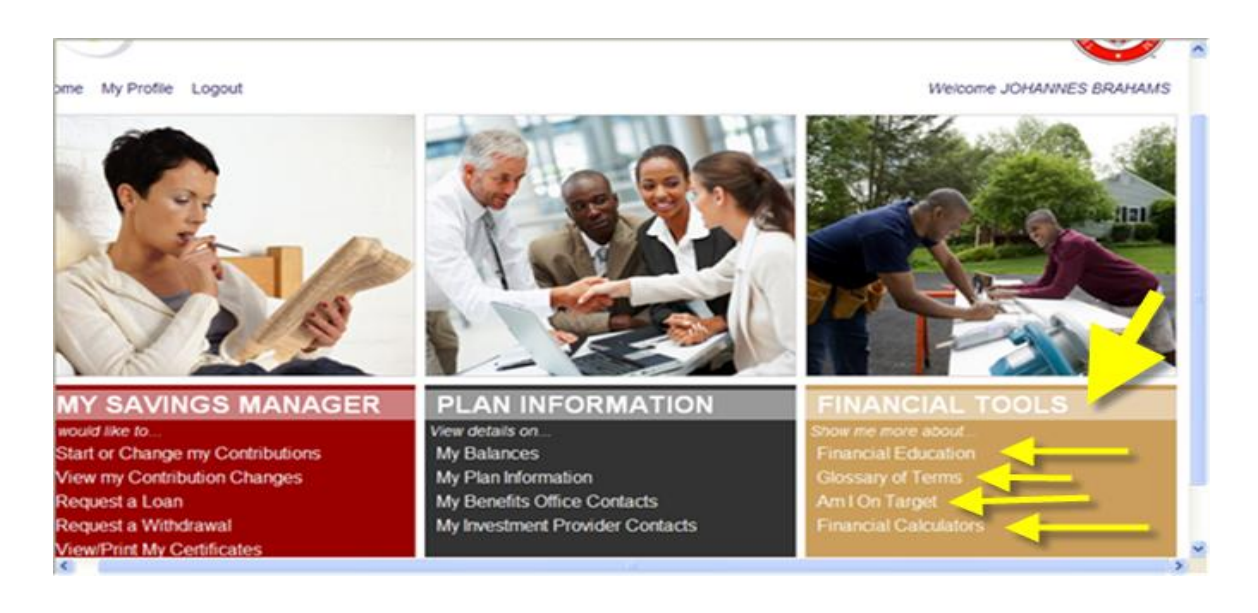

#### Feedback (Optional)

### Before you log off TTRetirement Manager, please complete a short survey by clicking on Feedback at the bottom of your screen.

| MY SAVINGS MANAGER                    | PLAN INFORMATION                | FINANCIAL TOOLS              |
|---------------------------------------|---------------------------------|------------------------------|
| I would like to                       | View details on                 | Show me more about           |
| Start or Change my Contributions      | My Balances                     | Financial Education          |
| view my Contribution Changes          | My Plan information             | Giossary of Terms            |
| Request a Loan                        | My Benefits Office Contacts     | Amioniarget                  |
| Request a Withdrawal                  | My Investment Provider Contacts | Financial Calculators        |
| ViewiPrint My Certificates            |                                 |                              |
| HELP RETIREMENT MANAGER DEMO FEEDBACK |                                 | SECURITY PRIVACY TERMS OF US |

#### **Your Local Benefits Office**

For further information about your Texas Tech Retirement Plans, please contact your local HR Benefits at:

TTU Benefits office (806) 742-3851 or <a href="https://www.hrs.employee.services@ttu.edu">hrs.employee.services@ttu.edu</a>.

#### **TTUHSC Benefits offices**

- Lubbo<mark>ck (806) 743-2865</mark>
- Amarillo (806) 354-5409
- El Paso (915) 783-5150
- Permian Basin (432) 335-5112
- CHMC (806) 793-0791
- or hscbenefits@ttuhsc.edu.

TTRetirement Manager

*\$ave Now. Enjoy life later.*